# AC750 Wireless Dual-Band Router

# CR2

**User Manual** 

Version 1.0 | 4/25/2014

# **Table of Content**

| Chapter 1 Introduction             | 3  |
|------------------------------------|----|
| 1.1 Features                       | 3  |
| 1.2 System Requirement             | 3  |
| 1.3 Package Contents               | 4  |
| Chapter 2 Hardware Installation    | 5  |
| 2.1 Led indicators                 | 5  |
| 2.2 Back Rear Panel                | 5  |
| 2.3 Typical install                | 6  |
| Chapter 3 Quick Installation Guide | 8  |
| 3.1 Set the Network Configurations | 8  |
| 3.2 Getting Started                |    |
| 3.3 Setup Wizard                   | 11 |
| Chapter 4 Configuring the Router   |    |
| 4.1 WAN Interface                  |    |
| 4.1.1 WAN Interface                |    |
| 4.1.2 DDNS                         |    |
| 4.2 LAN Interface                  | 19 |
| 4.2.1 LAN Interface                | 19 |
| 4.2.2 Static DHCP                  | 20 |
| 4.2.3 DHCP Client                  | 21 |
| 4.3 Wireless 5G                    | 22 |
| 4.3.1 Basic                        | 22 |
| 4.3.2 Advanced                     | 23 |
| 4.3.3 Security                     | 23 |
| 4.3.4 Access Control               | 24 |
| 4.3.5 WDS                          | 24 |
| 4.3.6 Site Survey                  | 25 |
| 4.3.7 WPS                          | 25 |
| 4.3.8 Schedule                     |    |
| 4.4 Wireless 2.4G                  |    |
| 4.4.1 Basic                        | 27 |
| 4.4.2 Advanced                     | 27 |
| 4.4.3 Security                     |    |
| 4.4.4 Access Control               | 29 |
| 4.4.5 WDS                          | 29 |
| 4.4.6 Site Survey                  |    |
| 4.4.7 WPS                          |    |
| 4.4.8 Schedule                     |    |
| 4.5 Service Setup                  |    |

| 4.5.1 Port Forwarding      | 32        |
|----------------------------|-----------|
| 4.5.2 DMZ                  | 32        |
| 4.6 Security               | 33        |
| 4.6.1 Port Filtering       | 33        |
| 4.6.2 IP Filtering         | 34        |
| 4.6.3 URL Filtering        | 34        |
| 4.6.4 MAC Filtering        | 35        |
| 4.7 QoS                    | 36        |
| 4.8 System                 | 36        |
| 4.8.1 Time Zone Setting    | 37        |
| 4.8.2 Upgrade Firmware     | 37        |
| 4.8.3 Save/Reload Settings | 37        |
| 4.8.4 Password             | 38        |
| 4.8.5 Reboot               | 38        |
| 4.8.6 Language             | 38        |
| Chapter 5 Status           | <b>39</b> |
| 5.1 Status                 | 39        |
| 5.2 Statistics             | 10        |
| 5.3 Log4                   | 0         |
| Chapter 6 Logout4          | 12        |
| Chapter 7 FCC ID Warning:  | 3         |

# **Chapter 1 Introduction**

Congratulations on your purchase of this outstanding AC750 Wireless Dual-Band Router. The Wireless Router using 2.4G and 5G dual-band concurrent technology, support latest 802.11ac standards, backward compatibility IEEE802.11a/b/g/n, 2.4GHz and 5GHz wireless transmission rate up to 750Mbps when concurrent operation, Integrated router, Wi-Fi access point, 4 ports 100M switch and firewall functions in one. Provide convenient and comprehensive network management functions, supports URL filtering, MAC address filtering and the QoS bandwidth control function, can effectively allocate the client's download rate. Supports wireless data encryption, and can guarantee the security of data transmission in wireless network.

# 1.1 Features

- Provides a 10/100M WAN interface, can be connected to xDSL modem, Cable modem and Ethernet.
- Provides four 10/100M LAN interfaces, can be connected to various Ethernet devices.
- 2.4G and 5G concurrent working wireless transmission rate up to 750Mbps.
- Supports the WPS one key encryption, easy to implementing network encrypted connection.
- Supports 64/128-bit WEP, WPA/WPA2, WPA-PSK/WPA2-PSK, etc. encryption and security mechanism.
- Built-in Network Address Translation (NAT) supports virtual server, special application and DMZ host.
- Built-in DHCP server, and also supports static address allocation.
- Supports the VPN pass through, can build a VPN client.
- Built-in firewall functions, supports domain and MAC address filtering.
- Supports QoS bandwidth control function, can effectively allocate the client's download rate.
- Supports for dynamic DNS function, can provide domain name service for dynamic IP address.
- Supports access control based on MAC address, can effectively to control the Intranet user Internet access permissions.
- Supports remote Web management and software upgrades.

# **1.2 System Requirement**

- An Ethernet-Based Cable or xDSL modem
- An Ethernet Card on PC
- TCP/IP network protocol for each PC
- RJ45 Twisted-pair

• Microsoft IE (or Firefox or Netscape)

# **1.3 Package Contents**

Please unpack the box and check the following items:

- One AC750 Wireless Dual-Band Router
- One Power Adapter
- One User Manual

# **Chapter 2 Hardware Installation**

# 2.1 Led indicators

The top panel contains LED indicators that show the status of the unit.

| 0                                                                             | 0        | 4 G C G 5 <sup>3</sup> 2.4 <sup>3</sup>                                       |  |  |
|-------------------------------------------------------------------------------|----------|-------------------------------------------------------------------------------|--|--|
| Name                                                                          | Status   | Indication                                                                    |  |  |
| ()                                                                            | Off      | Power is off.                                                                 |  |  |
| Power                                                                         | On       | Power is on.                                                                  |  |  |
| SYS/WPS                                                                       | Flashing | the LED flashes about two minutes during WPS working.                         |  |  |
| Ø                                                                             | Off      | There is no device linked to the corresponding port.                          |  |  |
| WAN                                                                           | On       | There is a device linked to the corresponding port but there is no activity.  |  |  |
| LAN(1-4)                                                                      | Flashing | There is an active device linked to the corresponding port.                   |  |  |
| _1))                                                                          | Off      | The wireless function is disabled.                                            |  |  |
| FlashingThe wireless function is enabled. The router is w5GHz5GHz radio band. |          |                                                                               |  |  |
| 2 (1))                                                                        | Off      | The wireless function is disabled.                                            |  |  |
| 2.4GHz                                                                        | Flashing | The wireless function is enabled. The router is working on 2.4GHz radio band. |  |  |

# 2.2 Back Rear Panel

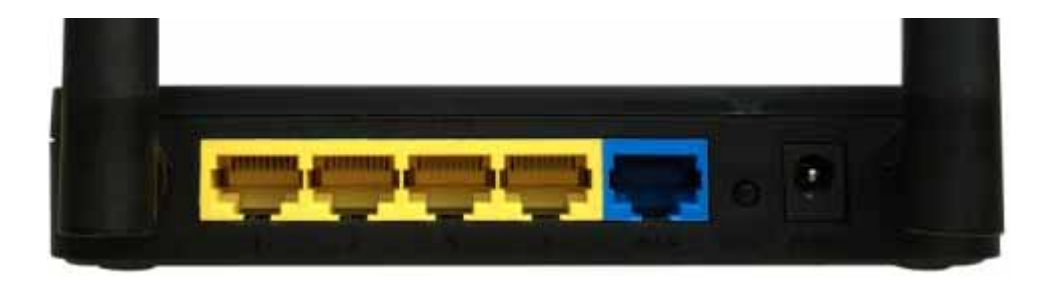

The following parts are located on the rear panel.

LAN (1,2,3,4): These four LAN ports are where you will connect networked devices, such as PCs, print servers, remote hard drives, and anything else you want to put on your network. If you connect this product with the Hub (or Switchboard) correctly, the router's corresponding LED and the Hub's (or the Switchboard's) must be illuminates.

**WAN:** 10/100Mbps RJ45 port. The WAN port is where you will connect Cable/xDSL Modem or other LAN.

**RESET:** The Reset Button has two functions, WPS and Factory Default. With the router powered on, When selecting the WPS function, use a pin to press and hold the button about 2 seconds, the WPS LED will flash two minutes. The other one, use a pin to press and hold the button about 5 seconds, the router will restore to factory default.

**POWER:** The Power socket is where you will connect the power adapter. Please use the power adapter provided with this router.

Wireless antenna: To receive and transmit the wireless data.

# 2.3 Typical install

Before installing the router, make sure your PC is connected to the Internet through the broadband service successfully. If there is any problem, please contact your ISP. After that, please install the router according to the following steps. Don't forget to pull out the power plug and keep your hands dry.

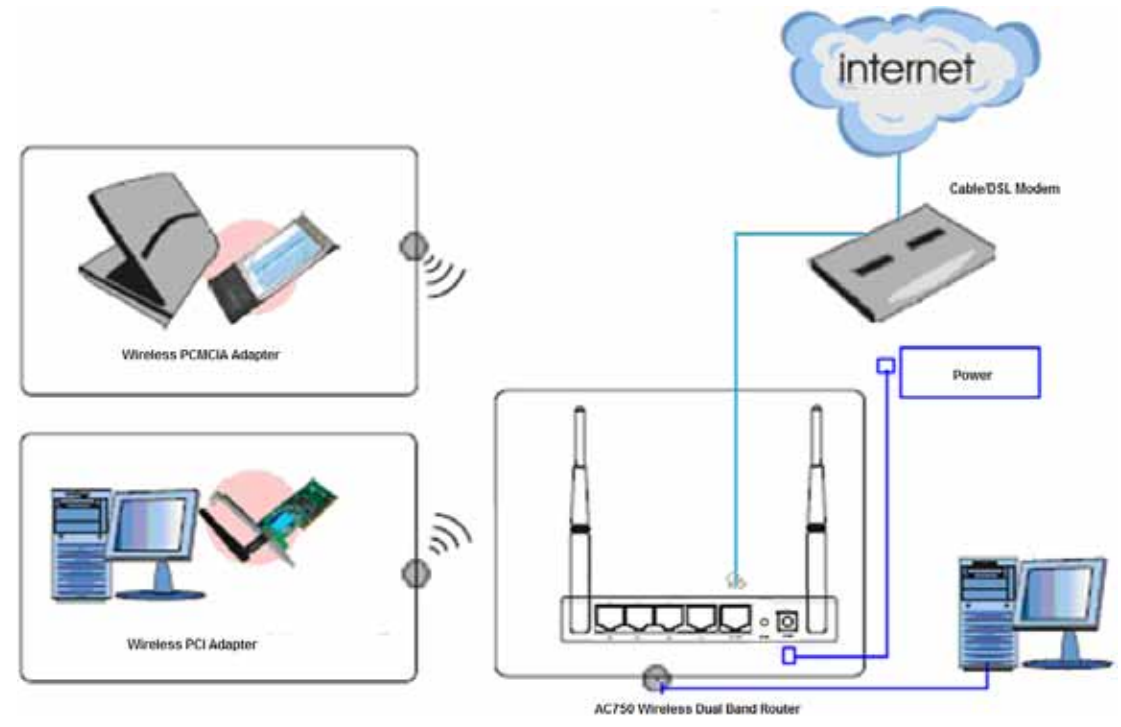

- 1. Make sure all devices, including your PCs, modem, and router, are powered down.
- 2. Using an Ethernet network cable, connect the LAN or Ethernet network port of the cable or DSL modem to the router's WAN port.
- 3. Power on the cable or DSL modem, and power on the PC you wish to use to configure the router.

4. Connect the included power adapter to the router. And connect the other end of the adapter to an electrical outlet.

# **Chapter 3 Quick Installation Guide**

The chapter mainly presents how to enter the router's Web page and simple router settings. After you have finished the hardware installation (Please refer to chapter 2), the following steps will assist you to set the network configurations for you computer.

# 3.1 Set the Network Configurations

1. On your computer desktop right click "My Network Places" and select "Properties".

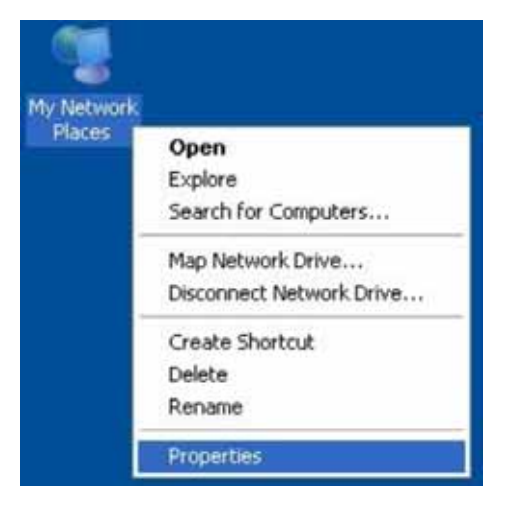

2. Right click "local Area Network Connection" and select "Properties".

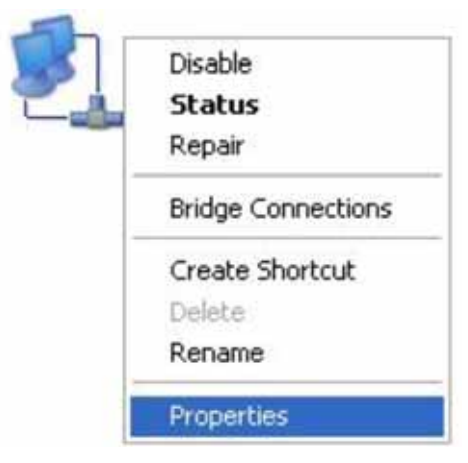

3. Select "Internet Protocol (TCP/IP)" and click "Properties".

| eneral Advanced                                                  |                                                |                      |
|------------------------------------------------------------------|------------------------------------------------|----------------------|
| Connect using:                                                   |                                                |                      |
| Broadcom NetLin                                                  | k (TM) Gigabit Ether                           | Configure            |
| This connection uses th                                          | e following items:                             |                      |
| Client for Micro                                                 | coft Networks                                  |                      |
| 🗹 👼 File and Printe                                              | r Sharing for Microsoft                        | Networks             |
| R BQoS Packet S                                                  | cheduler                                       |                      |
| Internet Protoc                                                  | tol (TCP/IP)                                   |                      |
|                                                                  |                                                |                      |
| Instal                                                           | Uninstat                                       | Properties           |
| Description                                                      |                                                |                      |
| Transmission Control                                             | Protocol/Internet Pro                          | tocol. The default   |
| wide area network pr<br>across diverse interc                    | onnected networks                              | communication        |
| - contrary of the second                                         |                                                |                      |
|                                                                  |                                                | betoe                |
| Show icon in notifica                                            | ation area when conn                           | u u u u u            |
| Show icon in notification in Notify me when this                 | ation area when conn<br>connection has limited | d or no connectivity |
| Show icon in notification in Notification in Notify me when this | ation area when conn<br>connection has limited | d or no connectivity |

4. Select "Obtain an IP address automatically" or select "Use the following IP address(S)".

A. Select "Obtain an IP address automatically" and "Obtain DNS server address automatically". Click "OK".

| eneral                        | Alternate Configuration                                                           |                                                                                      |
|-------------------------------|-----------------------------------------------------------------------------------|--------------------------------------------------------------------------------------|
| You ca<br>this cap<br>the app | n get IP settings assigned<br>ability. Otherwise, you ne<br>ropriate IP settings. | d automatically if your network supports<br>sed to ask your network administrator fo |
| 0                             | otain an IP address autor                                                         | natically                                                                            |
| OU                            | se the following IP addres                                                        | 55:                                                                                  |
| IP at                         | dress:                                                                            | 1 1 1 1 1 1 1 1 1 1 1 1 1 1 1 1 1 1 1                                                |
| Subr                          | net mask:                                                                         |                                                                                      |
| Defa                          | ult gateway:                                                                      |                                                                                      |
| 0                             | otain DNS server address                                                          | s automatically                                                                      |
| OU                            | se the following DNS serv                                                         | ver addresses:                                                                       |
| Prete                         | med DNS server.                                                                   |                                                                                      |
| Alter                         | nate DNS server                                                                   |                                                                                      |
|                               |                                                                                   | Advanced                                                                             |

#### B. "Use the following IP address (S)"

IP Address: 192.168.1.XXX: (XXX is a number from 2~254)

Subnet Mask: 255.255.255.0

Gateway: 192.168.1.1

**DNS Server:** You need to input the DNS server address provided by you ISP. Otherwise, you can use the router's default gateway as the DNS proxy server.

**Tip:** If you are not sure of the DNS server address, we recommend you to select "Obtain an IP address automatically (O)" and "Obtain a DNS server address

| eneral                                                                                                    |                     |  |  |  |
|----------------------------------------------------------------------------------------------------|---------------------|--|--|--|
| You can get IP settings assigned automatically if your network supports<br>this capability. Otherwise, you need to ask your network administrator for<br>the appropriate IP settings. |                     |  |  |  |
| ○ Dbtain an IP address automatically                                                                                                    |                     |  |  |  |
| Output the following IP address                                                                                                    | x                   |  |  |  |
| IP address: 192.168.1.100                                                                                                    |                     |  |  |  |
| S <u>u</u> bnet mask:                                                                                                    | 255 . 255 . 255 . 0 |  |  |  |
| <u>D</u> efault gateway:                                                                                                    | 192.168.1.1         |  |  |  |
| Objtain DNS server address automatically                                                                                                    |                     |  |  |  |
| Use the following DNS serve                                                                                                    | er addresses:       |  |  |  |
| Preferred DNS server:                                                                                                    | 192.168.1.1         |  |  |  |
| Alternate DNS server:                                                                                                    |                     |  |  |  |
|                                                                                                    |                     |  |  |  |

automatically".

Click **"OK**" to save the configurations.

# 3.2 Getting Started

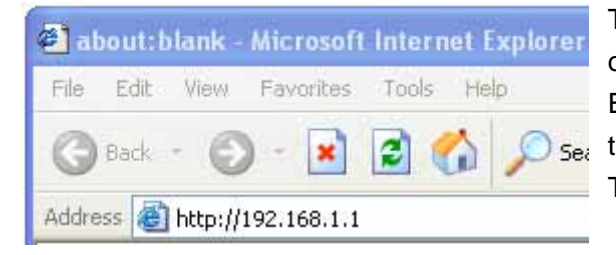

To access the configuration pages, open a web-browser such as Internet Explorer and enter the IP address of the router (**192.168.1.1**). The Default User/Password: **admin** 

If successful, you can see the status page.

| Hac Bi                               | roadband Ro                                                                                                    | outer                                                                                                    |  |
|--------------------------------------|----------------------------------------------------------------------------------------------------|----------------------------------------------------------------------------------------------------|--|
| COLUMN 1                             | Statistics                                                                                                    | lag                                                                                                    |  |
| Concenting Breads<br>and Antischer a | Access Point Status<br>The page should the com                                                                                                    | int status and some basic settings of the device.                                                                             |  |
| Miroless 36<br>Miroless 36           | Uptime<br>Firmware Version<br>Build Tane                                                                                                    | 0day:01:1m:41a<br>WR1040v11a.12.01AC+C<br>Tun, 15 Apr 2014 11:43:52 +0800                                                     |  |
| Barver Balage<br>Nacyrffy<br>Doll    | Mode<br>Band<br>SSID<br>Channel Number                                                                                                    | 89<br>5 GHz (A+N+AC)<br>87% (30 AP 55<br>44                                                                                   |  |
| Status                               | Encryption<br>EISSID<br>Associated Clients                                                                                                    | Seathed<br>60 e6 Sc 81:92:22<br>0                                                                                             |  |
|                                      | Mode<br>Band<br>SSID<br>Channel Number<br>Encryption<br>BSSID<br>Asseciated Clients                                                                                               | ΔP<br>2.4 GHz (B+G+N)<br>RTK 11n AP 2.4G<br>11<br>Disabled<br>00:e0:5c:81:92:d2<br>0                                          |  |
|                                      | TCP/IP Configuration<br>Attain IP Protocol<br>IP Address<br>Subnot Mark<br>Default Catavay<br>DHCP Server<br>MAC Address<br>WAR Configuration<br>Attain IP Protocol<br>IP Address | Fixed IP<br>192.168.1.1<br>255.255.0<br>192.168.1.1<br>Enabled<br>00:e0:4c:81:96:c1<br>Getting IP from DHCP server<br>0.0.0.0 |  |
|                                      | Subnet Mask<br>Default Gataway                                                                                                    | 0.0.0.0                                                                                                    |  |

# 3.3 Setup Wizard

Click on "**Wizard**" pages, it will guide you to setup your router step by step in simple way. In this section, there are seven steps to do it.

| Minned         | Wizard                                                                            |
|----------------|-----------------------------------------------------------------------------------|
| wnzaru         |                                                                                   |
| Operating Mode | Setup Wizard                                                                      |
| WAN Interface  | The setup wizard will guide you to configure the Access Point for the first time. |
| LAN Interface  | Welcome to the Setup Wizard.                                                      |
| Wireless 5G    | The Wizard will guide you through the following steps. Begin by clicking on Next. |
| Wireless 2.4G  | 1. Setup Operating Mode                                                           |
| Server Setup   | 3. Setup LAN Interface                                                            |
| Security       | 4. Setup WAN Interface<br>5. Select Wireless Band                                 |
| QoS            | 6. Wireless Basic Setting<br>7. Wireless Security Setting                         |
| System         |                                                                                   |
|                | Next>>                                                                            |
| Status         |                                                                                   |
| Logout         |                                                                                   |

Please follow the steps and complete the router configuration.

#### **Step 1 Setup Operation Mode**

The router supports three operation modes, **Gateway**, **Bridge** and **Wireless ISP**. And each mode is suitable for different use, please choose correct mode.

Wizard

| Operating Mode                            |                                                                                                    |  |  |
|-------------------------------------------|----------------------------------------------------------------------------------------------------|--|--|
| You can setup diff<br>bridging functions. | erent modes for the LAN and WLAN interfaces for NAT and                                                                                                    |  |  |
| ● Gateway:                                | In this mode, the device connects to the internet via an ADSL/Cable Modem. NAT is enabled and PCs on LAN ports share the same IP Address to the ISP via the WAN port. The connection type can be setup on the WAN page using PPPOE, DHCP client, PPTP client, L2TP client, or static IP.                                                                                                    |  |  |
| O Bridge:                                 | In this mode, all ethernet ports and wireless interfaces are<br>bridged together and the NAT function is disabled. All WAN<br>related functions, including the firewall, are not supported.                                                                                                    |  |  |
| ○ Wireless ISP:                           | In this mode, all ethernet ports are bridged together and the wireless client will connect to the ISP access point. NAT is enabled and PCs on Ethernet ports share the same IP to the ISP via the wireless LAN. You can connect to the ISP's AP on the Site-Survey page. The connection type can be setup on the WAN page using PPPOE, DHCP client, PPTP client, L2TP client, or static IP. |  |  |
|                                           | WAN Interface: wlan1                                                                                                    |  |  |
|                                           | Cancel < <back next="">&gt;</back>                                                                                                    |  |  |

#### Step 2 Time Zone Setting

The Time Configuration option allows you to configure, update, and maintain the correct time on the internal system clock. Daylight Saving can also be configured to automatically adjust the time when needed.

| Wizard            |                                  |                                                          |   |
|-------------------|----------------------------------|----------------------------------------------------------|---|
| Time 2            | Zone Settin                      | g                                                        |   |
| You ca<br>over th | n maintain th<br>1e Internet.    | e system time by synchronizing with a public time server |   |
| 🗹 Ena             | able NTP clier<br>tomatically Ad | it Update<br>djust for Daylight Saving                   |   |
| Time Z            | one Select:                      | (GMT+08:00)Taipei                                        | * |
| NTP se            | rver:                            | 131.188.3.220 - Europe                                   |   |
|                   |                                  |                                                          |   |

Cancel <<Back Next>>

**Enable NTP client update:** Check this box to connect NTP Server and synchronize internet time.

Automatically Adjust Daylight Saving: Check this box, system will adjust the daylight saving automatically.

Time Zone Select: Select the Time Zone from the drop-down menu.

**NTP Server:** Select the NTP Server from the drop-down menu.

#### Step 3 LAN Interface Setup

Setup the IP Address and Subnet Mask for the LAN interface.

| Wizard                                                                                                    |                  |  |  |
|----------------------------------------------------------------------------------------------------|------------------|--|--|
| LAN Inter                                                                                                    | face Setup       |  |  |
| This page is used to configure the parameters for the local area network that<br>connects to the LAN port of your Access Point. Here you may change the<br>settings for IP addresss, subnet mask, DHCP, etc |                  |  |  |
| IP Address:                                                                                                    | 192.168.1.1      |  |  |
| Subnet Mas                                                                                                    | k: 255.255.255.0 |  |  |
|                                                                                                    |                  |  |  |

| Cancel | < <back< th=""><th>Next&gt;&gt;</th></back<> | Next>> |
|--------|----------------------------------------------|--------|
|--------|----------------------------------------------|--------|

**IP Address:** Enter the IP address of your router. (**factory default: 192.168.1.1**) **Subnet Mask:** An address code that determines the size of the network. Normally use 255.255.255.0 as the subnet mask.

#### Step 4 WAN Interface Setup

The router support five access modes in the WAN side, please choose correct mode according to your ISP Service.

------

#### Mode 1 DHCP Client

| Wizard                                |                                                                           |                                                                                                    |
|---------------------------------------|---------------------------------------------------------------------------|----------------------------------------------------------------------------------------------------|
| WAN                                   | Interface Setu                                                            | р                                                                                                    |
| This pa<br>connec<br>access<br>of WAI | age is used to co<br>cts to the WAN p<br>method to stat<br>N Access type. | nfigure the parameters for Internet network which<br>ort of your Access Point. Here you may change the<br>c IP, DHCP, PPPoE, PPTP or L2TP by click the item value |
| WAN A                                 | ccess Type:                                                               | DHCP Client 💙                                                                                                    |
|                                       |                                                                           | Cancel < <back next="">&gt;</back>                                                                                                    |

Select DHCP Client to obtain IP Address information automatically from your ISP. This mode is commonly used for Cable modem services.

#### Mode 2 Static IP

Select Static IP Address if all the Internet port's IP information is provided to you by your ISP. You will need to enter in the IP address, subnet mask, gateway address, and DNS address(es) provided to you by your ISP. Each IP address entered in the fields must be in the appropriate IP form, which are four octets separated by a dot (x.x.x.x). The router will not accept the IP address if it is not in this format.

| Wizard                                                                                   |                                                                                                    |
|------------------------------------------------------------------------------------------|----------------------------------------------------------------------------------------------------|
|                                                                                          |                                                                                                    |
| WAN Interface Se                                                                         | tup                                                                                                    |
| This page is used to<br>connects to the WAI<br>access method to st<br>of WAN Access type | configure the parameters for Internet network which<br>N port of your Access Point. Here you may change the<br>atic IP, DHCP, PPPoE, PPTP or L2TP by click the item value |
| WAN Access Type:                                                                         | Static IP 🔽                                                                                                    |
| IP Address:                                                                              | 192.168.10.12                                                                                                    |
| Subnet Mask:                                                                             | 255.255.255.0                                                                                                    |
| Default Gateway:                                                                         | 192.168.10.254                                                                                                    |
| DNS :                                                                                    | 59.51.78.211                                                                                                    |
|                                                                                          | Cancel < <back next="">&gt;</back>                                                                                                    |

IP Address: Enter the IP address assigned by your ISP.

Subnet Mask: Enter the Subnet Mask assigned by your ISP.

Default Gateway: Enter the Gateway assigned by your ISP.

**DNS:** The DNS server information will be supplied by your ISP (Internet Service Provider).

#### Mode 3 PPPoE

Choose PPPoE (Point to Point Protocol over Ethernet) if your ISP uses a PPPoE connection. Your ISP will provide you with a username and password. This option is typically used for DSL services.

| Wizard                                |                                                                                                    |         |   |        |                                              |        |
|---------------------------------------|----------------------------------------------------------------------------------------------------|---------|---|--------|----------------------------------------------|--------|
|                                       |                                                                                                    |         |   |        |                                              |        |
| WAN                                   | Interface Setu                                                                                                    | р       |   |        |                                              |        |
| This pa<br>connec<br>access<br>of WAI | This page is used to configure the parameters for Internet network which<br>connects to the WAN port of your Access Point. Here you may change the<br>access method to static IP, DHCP, PPPoE, PPTP or L2TP by click the item value<br>of WAN Access type. |         |   |        |                                              |        |
| WAN A                                 | ccess Type:                                                                                                    | PPP0E   | * |        |                                              |        |
| User N                                | ame:                                                                                                    | 3280354 |   |        |                                              |        |
| Passwo                                | ord:                                                                                                    | •••••   |   |        |                                              |        |
|                                       |                                                                                                    |         |   | Cancel | < <back< th=""><th>Next&gt;&gt;</th></back<> | Next>> |

User Name: Enter your PPPoE user name.

Password: Enter your PPPoE password.

#### Mode 4 PPTP

Choose PPTP (Point-to-Point-Tunneling Protocol) if your ISP uses a PPTP connection. Your ISP will provide you with IP information and PPTP Server IP Address, of course it also includes a username and password. This mode is typically used for DSL services.

| Wizard                                                                                                    |                                    |  |  |  |
|----------------------------------------------------------------------------------------------------|------------------------------------|--|--|--|
|                                                                                                    |                                    |  |  |  |
| WAN Interface Set                                                                                                    | tup                                |  |  |  |
| This page is used to configure the parameters for Internet network which<br>connects to the WAN port of your Access Point. Here you may change the<br>access method to static IP, DHCP, PPPoE, PPTP or L2TP by click the item value<br>of WAN Access type. |                                    |  |  |  |
| WAN Access Type:                                                                                                    | PPTP 💌                             |  |  |  |
| IP Address:                                                                                                    | 172.1.1.2                          |  |  |  |
| Subnet Mask:                                                                                                    | 255.255.255.0                      |  |  |  |
| Server IP Address:                                                                                                    | 172.1.1.1                          |  |  |  |
| User Name:                                                                                                    |                                    |  |  |  |
| Password:                                                                                                    |                                    |  |  |  |
|                                                                                                    | Cancel < <back next="">&gt;</back> |  |  |  |

**IP Address:** Enter the IP address.

Subnet Mask: Enter the subnet Mask.

Server IP Address: Enter the PPTP Server IP address provided by your ISP.

**User Name:** Enter your PPTP username.

Password: Enter your PPTP password.

#### Mode 5 L2TP

Choose L2TP (Layer 2 Tunneling Protocol) if your ISP uses a L2TP connection. Your ISP will provide you with a username and password.

| Wizard                                                                                       |                                                                                                    |
|----------------------------------------------------------------------------------------------|----------------------------------------------------------------------------------------------------|
|                                                                                              |                                                                                                    |
| WAN Interface Set                                                                            | tup                                                                                                    |
| This page is used to o<br>connects to the WAN<br>access method to sta<br>of WAN Access type. | configure the parameters for Internet network which<br>port of your Access Point. Here you may change the<br>atic IP, DHCP, PPPoE, PPTP or L2TP by click the item value |
| WAN Access Type:                                                                             | L2TP                                                                                                    |
| IP Address:                                                                                  | 172.1.1.2                                                                                                    |
| Subnet Mask:                                                                                 | 255.255.255.0                                                                                                    |
| Server IP Address:                                                                           | 172.1.1.1                                                                                                    |
| User Name:                                                                                   |                                                                                                    |

IP Address: Enter the IP address.

Password:

Subnet Mask: Enter the subnet Mask.

Server IP Address: Enter the L2TP Server IP address provided by your ISP.

User Name: Enter your L2TP username.

**Password:** Enter your L2TP password.

\_\_\_\_\_

Cancel

<<Back

Next>>

### Step 5 Wireless 5GHz Basic Settings

This page is used to configure the basic parameters for 5GHz wireless network as the following screenshot:

#### Wizard

| Wireless 5GHz Basic Settings                                                                                  |                  |  |  |  |  |
|----------------------------------------------------------------------------------------------------|------------------|--|--|--|--|
| This page is used to configure the parameters for wireless LAN clients that may connect to your Access Point. |                  |  |  |  |  |
| Band:                                                                                                    | 5 GHz (A+N+AC) 🔽 |  |  |  |  |
| Mode:                                                                                                    | AP 💌             |  |  |  |  |
| Network Type:                                                                                                 | Infrastructure 😪 |  |  |  |  |
| SSID:                                                                                                    | RTK 11n AP 5G    |  |  |  |  |
| Channel Width:                                                                                                | 80MHz 💌          |  |  |  |  |
| Control Sideband:                                                                                             | Auto 😒           |  |  |  |  |
| Channel Number:                                                                                               | Auto 💌           |  |  |  |  |
| Each Mar Class (Circle Ethemat Cliss)                                                                         |                  |  |  |  |  |

Enable Mac Clone (Single Ethernet Client)

| Cancel | < <back< th=""><th>Next&gt;&gt;</th></back<> | Next>> |
|--------|----------------------------------------------|--------|
|--------|----------------------------------------------|--------|

Band: This filed determines the wireless mode which the router works on.

- 5GHz (A) Select if all of your wireless clients are 802.11a.
- 5GHz (N) Select if all of your wireless clients are 802.11n.
- 5GHz (A+N) Select if you are using both 802.11a and 802.11n wireless clients.
- 5GHz (AC) Select if all of your wireless clients are 802.11ac.
- 5GHz (N+AC) Select if you are using both 802.11n and 802.11ac wireless clients.
- 5GHz (A+N+AC) Select if you are using both 802.11a, 802.11n and 802.11ac wireless clients.

Mode: Support AP, Client, WDS and AP+WDS mode.

Network Type: This type is only valid in client mode.

SSID: Service Set Identifier, it identifies your wireless network.

Channel Width: Select the channel width from the drop-down list.

**ControlSideband:** This relates to the channel number used for your wireless network. An upper band represents higher channels and vice versa.

Channel Number: Indicates the channel setting for the router.

**Enable Mac Clone:** Enable or disable MAC clone option. (You can use the "Mac Clone" button to copy the MAC address of the Ethernet Card installed by your ISP and replace the WAN MAC address with this MAC address.)

#### Step 6 Wireless 5GSecurity Setup

Secure your wireless network by turning on the WPA or WEP security feature on the router. This section you can set WEP and WPA-PSK security mode.

The following picture shows how to set the WEP security.

| Wizard                              |                                                                                                    |
|-------------------------------------|----------------------------------------------------------------------------------------------------|
|                                     |                                                                                                    |
| Wireless 5G S                       | Security Setup                                                                                                    |
| This page allow<br>will help preven | s you setup wireless security. Using WEP or WPA Encryption Keys<br>t unauthorized access to your wireless network. |
| Encryption: W                       | EP 💌                                                                                                    |
| Key Length:                         | 64-bit 🗸                                                                                                    |
| Key Format:                         | Hex (10 characters) 💌                                                                                              |
| Key Setting                         | 1234567890                                                                                                    |
|                                     | Cancel < <back next="">&gt;</back>                                                                                 |

Key Length: Specify the Length of the key, 64-bit or 128-bit.

Key Format: Specify the format of the key, ASCII or Hex.

Key Setting: Enter the key here, its format is limited by the key format, ASCII or Hex.

The following picture shows how to set WPA-PSK security, you can select WPA (TKIP), WPA2 (AES) and Mixed mode.

| Wizard              |                                                                                                    |            |        |                             |  |
|---------------------|----------------------------------------------------------------------------------------------------|------------|--------|-----------------------------|--|
|                     |                                                                                                    |            |        |                             |  |
| Wirele              | ess 5G Security                                                                                                    | Setup      |        |                             |  |
| This pa<br>will hel | This page allows you setup wireless security. Using WEP or WPA Encryption Keys<br>will help prevent unauthorized access to your wireless network. |            |        |                             |  |
| Encryp              | tion: WPA2(AES)                                                                                                    | ~          |        |                             |  |
| Pre-Sh              | ared Key Format:                                                                                                    | Passphrase | *      |                             |  |
| Pre-Sh              | ared Key:                                                                                                    | •••••      |        | ]                           |  |
|                     |                                                                                                    |            | Cancel | < <back next="">&gt;</back> |  |

**Pre-Shared Key Format:** Specify the format of the key, passphrase or HEX. **Pre-Shared Key:** Enter the key here, its format is limited by the key format.

Click **"Next"** to set the 2.4GHz wireless network by the same method, and then click **"Finish"** button to complete the setting.

Through the wizard setup, you can complete the basic functions of a router settings to achieve Internet access. If you need more advanced setting of the router, please refer to the following chapters.

# **Chapter 4 Configuring the Router**

# 4.1 WAN Interface

There are two submenus under the WAN Interface menu: **WAN Interface, DDNS**. Click any of them, and you will be able to configure the corresponding function.

# 4.1.1 WAN Interface

This page is used to configure the parameters for Internet network which connects to the WAN port of your Access Point. Here you may change the access method to Static IP, DHCP Client, PPPoE, PPTP or L2TP by click the item value of WAN Access type.

|                | WAN Interface DD                                                                                                    | NS                           |  |  |
|----------------|----------------------------------------------------------------------------------------------------|------------------------------|--|--|
| Wizard         |                                                                                                    |                              |  |  |
| Operating Mode | WAN Interface Setup                                                                                                    |                              |  |  |
| WAN Interface  | This page is used to configure the parameters for Internet network which<br>connects to the WAN port of your Access Point. Here you may change the access |                              |  |  |
| LAN Interface  | Access type.                                                                                                    |                              |  |  |
| Wireless 5G    | WAN Access Type:                                                                                                    | DHCP Client 💌                |  |  |
| Wireless 2.4G  |                                                                                                    |                              |  |  |
| Server Setup   | Host Name:                                                                                                    |                              |  |  |
| Security       | MTU Size:                                                                                                    | 1500 (1400-1500 bytes)       |  |  |
| QoS            | Attain DNS Autom                                                                                                    | atically                     |  |  |
| System         | ○ Set DNS Manually                                                                                                    |                              |  |  |
|                | DNS 1:                                                                                                    | 0.0.0.0                      |  |  |
| Status         | DNS 2:                                                                                                    | 0.0.0.0                      |  |  |
|                | Clone MAC Address:                                                                                                    | 0000000000                   |  |  |
|                | Enable uPNP                                                                                                    |                              |  |  |
|                | Enable IGMP Pro:                                                                                                    | xy                           |  |  |
|                | Enable Ping Acce                                                                                                    | ess on WAN                   |  |  |
|                | Enable Web Serv                                                                                                    | ver Access on WAN            |  |  |
|                | Enable IPsec pas                                                                                                    | ss through on VPN connection |  |  |
|                | Enable PPTP pas                                                                                                    | s through on VPN connection  |  |  |
|                | Enable L2TP pass                                                                                                    | s through on VPN connection  |  |  |
|                | Enable IPv6 pass                                                                                                    | through on VPN connection    |  |  |
|                | Apply Reset                                                                                                    |                              |  |  |

## 4.1.2 DDNS

Dynamic DNS is a service that provides you with a valid, unchanging, internet domain name (an URL) to go with that (possibly ever changing) IP-address.

| WAN Interface                                                 | DDNS                                                                                                    |
|---------------------------------------------------------------|----------------------------------------------------------------------------------------------------|
|                                                               |                                                                                                    |
| Dynamic DNS                                                   |                                                                                                    |
| Dynamic DNS is a domain name (ar                              | a service that provides you with a valid, unchanging, internet<br>n URL) to go with a (possibly changing) IP-address.                             |
| Enable DDN                                                    | S                                                                                                    |
| Service<br>Provider:                                          | DynDNS 🗸                                                                                                    |
| Domain Name:                                                  | host.dyndns.org                                                                                                    |
| User<br>Name/Email:                                           |                                                                                                    |
| Password/Key:                                                 |                                                                                                    |
| Note:<br>For Oray DDNS,<br>For DynDNS, you<br>For TZO, you ca | <i>you can create your Oray account <u>here</u><br/>u can create your DynDNS account <u>here</u><br/>an have a 30 days free trial <u>here</u></i> |

**Service Provider:** Select one from the drop-down menu, such as DynDNS, OrayDDNS or TZO.

Domain Name: Enter the domain name (Such as host.dyndns.org).

**User Name/Email:** Enter the user name or email the same as the registration name. **Password/Key:** Enter the password you set.

# 4.2 LAN Interface

There are three submenus under the LAN Interface menu: LAN Interface, Static DHCP, DHCP Client. Click any of them, and you will be able to configure the corresponding function.

## 4.2.1 LAN Interface

This page is used to configure the parameters for local area network which connects to the LAN port of your Access Point. Here you may change the setting for IP address, subnet mask, DHCP, etc..

|                | LAN Interface S                           | tatic DHCP                      | DHCP Client                                              |
|----------------|-------------------------------------------|---------------------------------|----------------------------------------------------------|
| wizard         |                                           |                                 |                                                          |
| Operating Mode | LAN Interface S                           | etup                            |                                                          |
| WAN Interface  | This page is used t                       | to configure th                 | he parameters for the local area network that            |
| LAN Interface  | connects to the LA<br>settings for IP add | AN port of you<br>resss, subnet | IF Access Point. Here you may change the mask, DHCP, etc |
| Wireless 5G    | IP Address:                               | 192.168.                        | .1.1                                                     |
| Wireless 2.4G  | Subnet Mask:                              | 255.255.                        | .255.0                                                   |
| Server Setup   | Default Gateway:                          | 0.0.0.0                         |                                                          |
| Security       | DHCP:                                     | Server                          | ¥                                                        |
| QoS            | DHCP Client Range                         | 192.168                         | .1.100 - 192.168.1.200                                   |
| System         | DHCP Lease Time:                          | 480                             | (1 ~ 10080 minutes)                                      |
|                | Domain Name:                              |                                 |                                                          |
| Status         | Clone MAC Address                         | s: 0000000                      | 00000                                                    |
| Logout         | Apply Reset                               |                                 |                                                          |

**IP Address:** Enter the IP address of your router (factory default: 192.168.1.1).

**Subnet Mask:** An address code that determines the size of the network. Normally use 255.255.255.0 as the subnet mask.

Default Gateway: Enter the gateway IP address of your router.

**DHCP:** Enable or Disable the DHCP server. If you disable the Server, you must have another DHCP server within your network or else you must configure the computer manually.

**DHCP Client Range:** The range of IP address the router DHCP server will assign to users and device connecting to the router.

**DHCP Lease Time:** The DHCP Lease Time is the amount of time a network user will be allowed connection to the router with their current dynamic IP Address. Enter the amount of time in minutes and the user will be "leased" this dynamic IP Address. After the time is up, the user will be automatically assigned a new dynamic IP address. The range of the time is 1 ~ 10080 minutes. The default value is 480 minutes.

Domain Name: Input the domain name of you network.

Clone MAC Address: You can configure the MAC address of the LAN.

#### 4.2.2 Static DHCP

This page allows you reserve IP addresses, and assign the same IP address to the network device with the specified MAC address any time it requests an IP address.

| LAN Interface                                                             | Static DHCP                                                                         | DHCP Client                                                                     |                                                                         |                     |
|---------------------------------------------------------------------------|-------------------------------------------------------------------------------------|---------------------------------------------------------------------------------|-------------------------------------------------------------------------|---------------------|
|                                                                           |                                                                                     |                                                                                 |                                                                         |                     |
| Static DHCP                                                               | Setup                                                                               |                                                                                 |                                                                         |                     |
| This page allow<br>network device<br>address. This is<br>still request an | is you reserve IP<br>with a specified l<br>s similar to having<br>IP address from t | addresses and assi<br>MAC address each<br>a static IP addres<br>he DHCP server. | gn the same IP addre<br>time it requests an IP<br>s except that the dev | ss to a<br>ice must |
| Enable Sta                                                                | tic DHCP                                                                            |                                                                                 |                                                                         |                     |
| IP Address:<br>MAC Address:<br>Comment:<br>Apply Reset                    |                                                                                     |                                                                                 |                                                                         |                     |
| Static DHCD                                                               | lict                                                                                |                                                                                 |                                                                         |                     |
| ID Addre                                                                  | nes M/                                                                              | C Address                                                                       | Commont                                                                 | Select              |
| IF Addre                                                                  | 35 IVIA                                                                             | AC Address                                                                      | Connienc                                                                | Select              |
| Delete Select                                                             | ed Delete All                                                                       | Reset                                                                           |                                                                         |                     |

IP Address: Enter the IP address which needs to be bound.

**MAC Address:** Enter the MAC address of the computer you want to assign the above IP address.

**Comment:** You can add some comment for this item.

Click "Apply" to add the entry in the list.

### 4.2.3 DHCP Client

This table shows the assigned IP address, MAC address and time expired for each DHCP leased client.

| N Interface                                      | Static DHCP                          | DHCP Client      |                               |
|--------------------------------------------------|--------------------------------------|------------------|-------------------------------|
|                                                  |                                      |                  |                               |
| Active DHCP                                      | Client Table                         |                  |                               |
|                                                  |                                      |                  |                               |
| This table show                                  | is the assigned IP                   | address, MAC add | ress and time expired for eac |
| This table show<br>DHCP leased cli               | vs the assigned IP<br>ent.           | address, MAC add | ress and time expired for eac |
| This table show<br>DHCP leased cli               | is the assigned IP<br>ent.           | address, MAC add | ress and time expired for eac |
| This table show<br>DHCP leased cli<br>IP Address | vs the assigned IP<br>ent.<br>MAC Ad | address, MAC add | Time Expired(s)               |

Refresh: Click this button to refresh the data.

# 4.3 Wireless 5G

There are eight submenus under the Wireless 5G menu: **Basic, Advanced, Security, Access Control, WDS, Site Survey, WPS, Schedule**. Click any of them, and you will be able to configure the corresponding function.

## 4.3.1 Basic

This page is used to configure the parameters for wireless LAN clients which may connect to your Access Point. Here you may change wireless encryption settings as well as wireless network parameters.

| uniored        | Basic           | Advanced                            | Security                           | Access Control                     | WDS         | Site Survey   | WPS | Schedule |  |  |  |  |  |
|----------------|-----------------|-------------------------------------|------------------------------------|------------------------------------|-------------|---------------|-----|----------|--|--|--|--|--|
| wizard         |                 |                                     |                                    |                                    |             |               |     |          |  |  |  |  |  |
| Operating Mode | Wirel           | less Basic Set                      | ting-wlan 1                        |                                    |             |               |     |          |  |  |  |  |  |
| WAN Interface  | This p          | age is used to                      | configure the p                    | parameters for wireles             | s LAN clier | nts which may |     |          |  |  |  |  |  |
| LAN Interface  | conne<br>settin | ect to your Acco<br>gs as well as w | ess Point. Here<br>ireless network | you may change wire<br>parameters. | less encry  | ption         |     |          |  |  |  |  |  |
| Wireless 5G    |                 | Disable Wireless LAN Interface      |                                    |                                    |             |               |     |          |  |  |  |  |  |
| Wireless 2.4G  | Band:           | nd: 5 GHz (A+N+AC) 💌                |                                    |                                    |             |               |     |          |  |  |  |  |  |
| Server Setup   | Mode:           | :                                   | AP 💌                               | Multiple Al                        | P           |               |     |          |  |  |  |  |  |
| Security       | Netwo           | ork Type:                           | Infrastructure                     | *                                  |             |               |     |          |  |  |  |  |  |
| QoS            | SSID:           |                                     | RTK 11n AP 50                      | 3                                  | Add         | to Profile    |     |          |  |  |  |  |  |
| System         | Chann           | nel Width:                          | 80MHz 🛩                            |                                    |             |               |     |          |  |  |  |  |  |
|                | Contro          | ol Sideband:                        | Auto ~                             |                                    |             |               |     |          |  |  |  |  |  |
| Status         | Chann           | nel Number:                         | 44 👻                               |                                    |             |               |     |          |  |  |  |  |  |
| Logout         | Broad           | cast SSID:                          | Enabled 💌                          |                                    |             |               |     |          |  |  |  |  |  |
|                | WMM:            |                                     | Enabled 🗠                          |                                    |             |               |     |          |  |  |  |  |  |
|                | Data I          | Rate:                               | Auto                               | 1                                  |             |               |     |          |  |  |  |  |  |
|                | Assoc           | iated Clients:                      | Show Activ                         | e Clients                          |             |               |     |          |  |  |  |  |  |
|                |                 | Enable Mac Clor                     | ne (Single Ethe                    | met Client)                        |             |               |     |          |  |  |  |  |  |
|                | 🗆 i             | Enable Universa                     | l Repeater Mod                     | le (Acting as AP and o             | lient simul | taneouly)     |     |          |  |  |  |  |  |
|                | SSID            | of Extended Int<br>Add to Profile   | erface: RTK                        | 11n AP RPT0                        |             |               |     |          |  |  |  |  |  |

**Disable Wireless LAN Interface:** Check this box to to disable the router's wireless features; uncheck to enable it.

Band: Select one mode from the following. The default is 5GHz (A+N+AC) mode.

Mode: Support AP, Client, WDS and AP+WDS mode.

SSID: SSID (Service Set Identifier) is the unique name of the wireless network.

Channel Width: Select the channel width from the drop-down list.

**ControlSideband:** This relates to the channel number used for your wireless network. An upper band represents higher channels and vice versa.

Channel Number: Indicates the channel setting for the router.

**Broadcast SSID:** Select "Enable" to enable the device's SSID to be visible by wireless clients. The default is enabled.

**WMM:** It will enhance the data transfer performance of multimedia data when they're being transferred over wireless network.

Data Rate: Sets the maximum wireless data rate that your network will operate on.

**Associated Clients:** You can see the MAC Address, MAC address, transmission and reception packet counters for each associated wireless client.

### 4.3.2 Advanced

These settings are only for more technically advanced users who have a sufficient knowledge about wireless LAN. These settings should not be changed unless you know what effect the changes will have on your Access Point.

| Basic                     | Advanced                                                 | Security                                             | Access Control                                                        | WDS                                     | Site Survey                   | WPS | Schedule |
|---------------------------|----------------------------------------------------------|------------------------------------------------------|-----------------------------------------------------------------------|-----------------------------------------|-------------------------------|-----|----------|
|                           |                                                          |                                                      |                                                                       |                                         |                               |     |          |
| Wire                      | less Advanced                                            | Settings-wl                                          | an1                                                                   |                                         |                               |     |          |
| These<br>suffic<br>unless | e settings are on<br>ient knowledge a<br>s you know what | ly for more teo<br>about wireless<br>: effect the ch | hnically advanced us:<br>LAN. These settings<br>anges will have on ye | sers who ha<br>should not<br>our Access | ive a<br>be changed<br>Point. |     |          |
| Fragn                     | nent Threshold:                                          | 2346                                                 | (256-2346)                                                            |                                         |                               |     |          |
| RTS 1                     | Threshold:                                               | 2347                                                 | (0-2347)                                                              |                                         |                               |     |          |
| Beaco                     | on Interval:                                             | 100                                                  | (20-1024 ms)                                                          |                                         |                               |     |          |
| IAPP:                     |                                                          | Enabled                                              | O Disabled                                                            |                                         |                               |     |          |
| Prote                     | ction:                                                   | C Enabled                                            | Oisabled                                                              |                                         |                               |     |          |
| Aggre                     | gation:                                                  | Enabled                                              | Obisabled                                                             |                                         |                               |     |          |
| Short                     | GI:                                                      | Enabled                                              | O Disabled                                                            |                                         |                               |     |          |
| WLAN                      | Partition:                                               | C Enabled                                            | Oisabled                                                              |                                         |                               |     |          |
| STBC                      | :                                                        | Enabled                                              | Obisabled                                                             |                                         |                               |     |          |
| RF OL                     | itput Power:                                             | 100%                                                 | ○70% ○50% ○                                                           | 35% 🔘                                   | 15%                           |     |          |
| Apply                     | Reset                                                    |                                                      |                                                                       |                                         |                               |     |          |

**Fragment Threshold:** This value is the maximum size determining whether packets will be fragmented. Setting the Fragmentation Threshold too low may result in poor network performance since excessive packets.

**RTS Threshold:** RTS stands for "Request to Send". This parameter controls what size data packet the frequency protocol issues to RTS packet. The default value of the attribute is 2347. It is recommended not to modify this value in SOHO environment.

**Beacon Interval:** Enter a value between 20-1024 milliseconds for Beacon Interval here. The beacons are the packets sent by the router to synchronize a wireless network. Beacon Interval value determines the time interval of the beacons.

**IAPP:** Inter-Access Point Protocol.

**Short GI:** This function is recommended for it will increase the data capacity by reducing the guard interval time.

**STBC:** Space Time Block Coding improves reception by coding the data stream in blocks.

RF Output Power: Here you can specify the rf output power of router.

#### 4.3.3 Security

This page allows you setup the wireless security. Turn on WEP or WPA by using Encryption Keys could prevent any unauthorized access to your wireless network.

| Basic        | Adva                                               | nced              | Security                       | Access Contro                          | I WDS                         | Site Survey    | WPS | Schedule |  |  |  |
|--------------|----------------------------------------------------|-------------------|--------------------------------|----------------------------------------|-------------------------------|----------------|-----|----------|--|--|--|
|              |                                                    |                   |                                |                                        |                               |                |     |          |  |  |  |
| Wire         | eless Sec                                          | curity S          | Getup-wlan1                    |                                        |                               |                |     |          |  |  |  |
| This<br>Keys | page allov<br>will help                            | ws you<br>prevent | setup wireless<br>unauthorized | security. Using W<br>access to your wi | EP or WPA En<br>eless network | cryption<br>k. |     |          |  |  |  |
| Selec        | Select SSID: Root AP - RTK 11n AP 5G 💌 Apply Reset |                   |                                |                                        |                               |                |     |          |  |  |  |
|              | Encryptic                                          | on:               | Disa                           | bled 🔽                                 |                               |                |     |          |  |  |  |
|              |                                                    |                   | Disat<br>WEP                   | bled                                   |                               |                |     |          |  |  |  |
|              |                                                    |                   | WPA<br>WPA<br>WPA              | .2<br>-Mixed                           |                               |                |     |          |  |  |  |

#### 4.3.4 Access Control

The Wireless MAC Address Filtering feature allows you to control wireless stations accessing the router, which depend on the station's MAC addresses.

| Basic                            | Advanced                                                                    | Security                                                             | Access Control                                                          | WDS                                      | Site Survey                         | WPS | Schedule |
|----------------------------------|-----------------------------------------------------------------------------|----------------------------------------------------------------------|-------------------------------------------------------------------------|------------------------------------------|-------------------------------------|-----|----------|
|                                  |                                                                             |                                                                      |                                                                         |                                          |                                     |     |          |
| Wire                             | less Access Co                                                              | ontrol -wlani                                                        | L                                                                       |                                          |                                     |     |          |
| If you<br>are in<br>Deny<br>conn | u choose Allowed<br>the access con<br>Listed is selecte<br>ect to the Acces | I Listed, only t<br>trol list will be<br>d, these wirele<br>s Point. | hose clients whose w<br>able to connect to y<br>ass clients on the list | ireless MAC<br>our Access<br>will not be | addresses<br>Point. When<br>able to |     |          |
| Wirel                            | ess Access Cont                                                             | rol Mode:                                                            | Disable 😽 👻                                                             |                                          |                                     |     |          |
| MAC                              | Address:                                                                    |                                                                      |                                                                         |                                          |                                     |     |          |
| Comn                             | nent                                                                        |                                                                      |                                                                         |                                          |                                     |     |          |
| Appl                             | y Reset                                                                     |                                                                      |                                                                         |                                          |                                     |     |          |
| Curr                             | ent Access Co                                                               | ntrol List:                                                          |                                                                         |                                          |                                     |     |          |
|                                  | MAC Addr                                                                    | ess                                                                  | Comment                                                                 |                                          | Select                              |     |          |
| De                               | lete Selected                                                               | Delete All                                                           | Reset                                                                   |                                          |                                     |     |          |

**Wireless Access Control Mode:** If you choose 'Allowed Listed', only those clients whose wireless MAC addresses are in the access control list will be able to connect to your Access Point. When 'Deny Listed' is selected, these wireless clients on the list will not be able to connect the Access Point. The MAC Address format is 001122334455.

#### 4.3.5 WDS

Wireless Distribution System uses wireless media to communicate with other APs, like the Ethernet does. To do this, firstly you must set AP Mode to WDS or AP+WDS in basic setting, then enable WDS function and set another AP MAC which you wan to communicate with. The WDS supports WEP and PSK security mode. Of course in order to make APs work, you have to keep them the same channel and security mode.

| Basic                            | Advanced                                                                       | Security                                                         | Access Control                                                     | WDS                                       | Site Survey                                   | WPS | Schedule |
|----------------------------------|--------------------------------------------------------------------------------|------------------------------------------------------------------|--------------------------------------------------------------------|-------------------------------------------|-----------------------------------------------|-----|----------|
| _                                |                                                                                |                                                                  |                                                                    |                                           |                                               |     |          |
| WDS                              | Settings -wla                                                                  | n1                                                               |                                                                    |                                           |                                               |     |          |
| Wirel<br>APs,<br>and s<br>table, | ess Distribution S<br>as Ethernet does<br>et the MAC addr<br>, and then enable | System uses th<br>a. To do this, y<br>ress of other Al<br>e WDS. | e wireless media to<br>rou must set these A<br>Ps that you want to | communicat<br>APs to the sa<br>communicat | e with other<br>ame channel<br>te with in the |     |          |
|                                  |                                                                                |                                                                  |                                                                    |                                           |                                               |     |          |
| MAC A                            | Address:                                                                       |                                                                  |                                                                    |                                           |                                               |     |          |
| Data I                           | Rate:                                                                          | Auto                                                             | *                                                                  |                                           |                                               |     |          |
| Comm                             | ent                                                                            |                                                                  |                                                                    |                                           |                                               |     |          |
| Apply                            | / Reset                                                                        | Set Security                                                     | Show Statistic                                                     | S                                         |                                               |     |          |
| Curre                            | ent WDS AP List                                                                |                                                                  |                                                                    |                                           |                                               |     |          |
|                                  | MAC Address:                                                                   | Tx Ra                                                            | te (Mbps)                                                          | Comment                                   | Select                                        |     |          |
| De                               | lete Selected                                                                  | Delete All                                                       | Reset                                                              |                                           |                                               |     |          |

Enable WDS: Check this box to enable WDS function.

MAC Address: Enter the remote AP MAC address.

**Data Rate:** Sets the maximum wireless data rate that your network will operate on. **Comment:** You can add some comment for this item.

### 4.3.6 Site Survey

This page provides tool to scan the wireless network. If any Access Point or IBSS is found, you could choose to connect it manually when client mode is enabled.

| Basic                     | Advanced                                                                                                    | Security | Access Control | WDS    | Site Survey | WPS | Schedule |  |  |  |  |  |
|---------------------------|----------------------------------------------------------------------------------------------------|----------|----------------|--------|-------------|-----|----------|--|--|--|--|--|
| Wirel<br>This p<br>IBSS i | Wireless Site Survey -wlan1<br>This page provides a tool to scan for wireless networks. If an Access Point or<br>IBSS is found, you could choose to connect to it manually when client mode is |          |                |        |             |     |          |  |  |  |  |  |
| enable<br>Site            | ed.<br>e Survey                                                                                                    |          |                |        |             |     |          |  |  |  |  |  |
|                           | SSID                                                                                                    | BSSID    | Channel Type   | Encryp | ot Signal   |     |          |  |  |  |  |  |
|                           | None                                                                                                    |          |                |        |             |     |          |  |  |  |  |  |

## 4.3.7 WPS

WPS is designed to ease set up of security Wi-Fi networks and subsequently network management. This router supports WPS features for AP mode, AP+WDS mode, Infrastructure-Client mode, and the wireless root interface of Universal Repeater mode.

| Basic                  | Advanced                                                    | Security                                          | Access Con                                           | ntrol N                            | VDS                 | Site Survey                | WPS | Schedule |
|------------------------|-------------------------------------------------------------|---------------------------------------------------|------------------------------------------------------|------------------------------------|---------------------|----------------------------|-----|----------|
|                        |                                                             |                                                   |                                                      |                                    |                     |                            |     |          |
| Wi-F                   | i Protected Se                                              | etup                                              |                                                      |                                    |                     |                            |     |          |
| This<br>Using<br>and e | page allows you<br>I this feature allo<br>easily and secure | to change the<br>ows a wireless<br>ely connect to | settings for Wi<br>client to autom<br>the Access Poi | PS (Wi-Fi I<br>nically sync<br>nt. | Protect<br>ronize i | ed Setup).<br>its settings |     |          |
|                        | Disable WPS                                                 |                                                   |                                                      |                                    |                     |                            |     |          |
| Appl                   | y Reset                                                     |                                                   |                                                      |                                    |                     |                            |     |          |
| WPS                    | Status:                                                     | 0                                                 | Configured 🤅                                         | UnConfigu                          | ured                |                            |     |          |
|                        |                                                             |                                                   | Reset to UnCo                                        | nfigured                           |                     |                            |     |          |
| Auto                   | -lock-down state                                            | e Unlocked 🕕                                      | nlock                                                |                                    |                     |                            |     |          |
| Self-                  | PIN Number:                                                 | 897                                               | 729533                                               |                                    |                     |                            |     |          |
| Push                   | Button Configura                                            | ation:                                            | Start PBC                                            |                                    |                     |                            |     |          |
| STOP                   | WSC                                                         |                                                   | Stop WSC                                             |                                    |                     |                            |     |          |
| Client                 | t PIN Number:                                               |                                                   |                                                      | Start PIN                          |                     |                            |     |          |

**Disable WPS:** Check this box and clicking "Apply" will disable WPS function. WPS is turned on by default.

Self-PIN Number: It is AP's PIN.

**Start PBC:** Clicking this button will invoke the Push Button Configuration of WPS. If one station wants to connect to the AP, it must click its PBC button in two minute. You can see the WPS LED flash this time.

**Client PIN Number:** The length of PIN is limited to four or eight numeric digits. If the AP and Station input the same PIN and click "Start PIN" button in two minutes, they will establish connection and setup their security key.

### 4.3.8 Schedule

This page allows you setup the wireless schedule rule. Please do not forget to configure system time before enable this feature.

| Basic  | Advanced         | Security         | Access Control       | WDS          | Site Survey  | WPS | Schedule |
|--------|------------------|------------------|----------------------|--------------|--------------|-----|----------|
|        | less Cabadula    |                  |                      |              |              |     |          |
| This p | age allows you s | setup the wirele | ess schedule rule. D | o not forget | to configure |     |          |
| the s  | stem time befor  | e enabling this  | feature.             | 5            | U U          |     |          |
| En En  | able Wireless Sc | hedule           |                      |              |              |     |          |
| Days   |                  |                  |                      |              |              |     |          |
| E      | verday 🗌 Sun     | Mon Tu           | ue 🗌 Wed 🗌 Th        | u 🗌 Fri 🗌    | Sat          |     |          |
| Time   |                  |                  |                      |              |              |     |          |
| 0 2    | 4 Hours 💿        | From 00 V        | : 00 🗡 To 00         | × : 00 ×     | *            |     |          |
|        |                  |                  |                      |              |              |     |          |
| Appl   | Reset            |                  |                      |              |              |     |          |

# 4.4 Wireless 2.4G

There are eight submenus under the Wireless 2.4G menu: **Basic, Advanced, Security, Access Control, WDS, Site Survey, WPS, Schedule**. Click any of them, and you will be able to configure the corresponding function.

### 4.4.1 Basic

This page is used to configure the parameters for wireless LAN clients which may connect to your Access Point. Here you may change wireless encryption settings as well as wireless network parameters.

| Wizard                         | Basic                 | Advanced                                               | Security                                              | Access Control                                               | WDS                       | Site Survey           | WPS | Schedule |
|--------------------------------|-----------------------|--------------------------------------------------------|-------------------------------------------------------|--------------------------------------------------------------|---------------------------|-----------------------|-----|----------|
| Operating Mode                 | Mire                  | Joce Bacic Sol                                         | ting-wlan2                                            |                                                              |                           |                       |     |          |
| WAN Interface<br>LAN Interface | This<br>conn<br>setti | page is used to<br>ect to your Acc<br>ngs as well as w | configure the p<br>ess Point. Here<br>ireless network | parameters for wireles<br>you may change wire<br>parameters. | s LAN clier<br>less encry | ts which may<br>ption |     |          |
| Vireless 5G                    |                       | Disable Wireless                                       | LAN Interface                                         |                                                              |                           |                       |     |          |
| Vireless 2.4G                  | Band                  | =                                                      | 2.4 GHz (B+G-                                         | •N) 🛩                                                        |                           |                       |     |          |
| erver Setup                    | Mode                  | :                                                      | AP 💌                                                  | Multiple AF                                                  | P                         |                       |     |          |
| curity                         | Netw                  | ork Type:                                              | Infrastructure                                        | 1                                                            |                           |                       |     |          |
| oS                             | SSID                  | :                                                      | RTK 11n AP 2                                          | 4G                                                           | Add                       | to Profile            |     |          |
| tem                            | Chan                  | nel Width:                                             | 40MHz 💌                                               |                                                              |                           |                       |     |          |
|                                | Cont                  | rol Sideband:                                          | Upper 💌                                               |                                                              |                           |                       |     |          |
| s                              | Chan                  | nel Number:                                            | 11 💌                                                  |                                                              |                           |                       |     |          |
| ut                             | Broa                  | dcast SSID:                                            | Enabled 💌                                             |                                                              |                           |                       |     |          |
|                                | WMM                   | 1:                                                     | Enabled M                                             |                                                              |                           |                       |     |          |
|                                | Data                  | Rate:                                                  | Auto 💌                                                |                                                              |                           |                       |     |          |
|                                | Asso                  | ciated Clients:                                        | Show Activ                                            | e Clients                                                    |                           |                       |     |          |
|                                |                       | Enable Mac Clor                                        | ne (Single Ethe                                       | met Client)                                                  |                           |                       |     |          |
|                                |                       | Enable Universa                                        | l Repeater Mod                                        | le (Acting as AP and o                                       | lient simul               | taneouly)             |     |          |
|                                | SSID                  | of Extended Int                                        | erface: RTK                                           | 11n AP RPT1                                                  |                           |                       |     |          |
|                                |                       | Add to Profile                                         |                                                       |                                                              |                           |                       |     |          |

**Disable Wireless LAN Interface:** Check this box to to disable the router's wireless features; uncheck to enable it.

Band: Select one mode from the following. The default is 2.4 GHz (B+G+N) mode.

Mode: Support AP, Client, WDS and AP+WDS mode.

**Network Type:** This type is only valid in client mode.

**SSID:** SSID (Service Set Identifier) is the unique name of the wireless network.

Channel Width: Select the channel width from the pull-down list.

**ControlSideband:** This relates to the channel number used for your wireless network. An upper band represents higher channels and vice versa.

Channel Number: Indicates the channel setting for the router.

**Broadcast SSID:** Select "Enable" to enable the device's SSID to be visible by wireless clients. The default is enabled.

**WMM:** It will enhance the data transfer performance of multimedia data when they're being transferred over wireless network.

Data Rate: Sets the maximum wireless data rate that your network will operate on.

**Associated Clients:** You can see the MAC Address, MAC address, transmission and reception packet counters for each associated wireless client.

#### 4.4.2 Advanced

These settings are only for more technically advanced users who have a sufficient knowledge about wireless LAN. These settings should not be changed unless you know what effect the changes will have on your Access Point.

| Basic                    | Advanced                                                        | Security                                          | Access Contro                                             | ol WDS                                         | Site Survey                          | WPS | Schedule |
|--------------------------|-----------------------------------------------------------------|---------------------------------------------------|-----------------------------------------------------------|------------------------------------------------|--------------------------------------|-----|----------|
|                          |                                                                 |                                                   |                                                           |                                                |                                      |     |          |
| Wire                     | eless Advanced                                                  | Settings-wla                                      | in2                                                       |                                                |                                      |     |          |
| These<br>suffic<br>unles | e settings are only<br>cient knowledge ab<br>is you know what o | for more tecl<br>out wireless L<br>effect the cha | hnically advance<br>AN. These settir<br>anges will have o | d users who l<br>ngs should no<br>n your Acces | have a<br>It be changed<br>Is Point. |     |          |
| Fragn                    | ment Threshold:                                                 | 2346                                              | (256-2346)                                                |                                                |                                      |     |          |
| RTS                      | Threshold:                                                      | 2347                                              | (0-2347)                                                  |                                                |                                      |     |          |
| Beac                     | on Interval:                                                    | 100                                               | (20-1024 ms)                                              |                                                |                                      |     |          |
| Pream                    | mble Type:                                                      | SLong Pread                                       | amble 🔿 Short                                             | Preamble                                       |                                      |     |          |
| IAPP:                    | :                                                               | Enabled                                           | ◯ Disabled                                                |                                                |                                      |     |          |
| Prote                    | ection:                                                         | ○ Enabled                                         | Oisabled                                                  |                                                |                                      |     |          |
| Aggre                    | egation:                                                        | Enabled                                           | ◯ Disabled                                                |                                                |                                      |     |          |
| Short                    | t GI:                                                           | Enabled                                           | ◯ Disabled                                                |                                                |                                      |     |          |
| WLAN                     | N Partition:                                                    | O Enabled                                         | Oisabled                                                  |                                                |                                      |     |          |
| STBC                     | :                                                               | Enabled                                           | ○ Disabled                                                |                                                |                                      |     |          |
| 20/40                    | OMHz Coexist:                                                   | ○ Enabled                                         | Oisabled                                                  |                                                |                                      |     |          |
| RF Ou                    | utput Power:                                                    | 100%                                              | 70% 050%                                                  | 035%                                           | 15%                                  |     |          |
| Apply                    | Reset                                                           |                                                   |                                                           |                                                |                                      |     |          |

**Fragment Threshold:** This value is the maximum size determining whether packets will be fragmented. Setting the Fragmentation Threshold too low may result in poor network performance since excessive packets.

**RTS Threshold:** RTS stands for "Request to Send". This parameter controls what size data packet the frequency protocol issues to RTS packet. The default value of the attribute is 2347. It is recommended not to modify this value in SOHO environment.

**Beacon Interval:** Enter a value between 20-1024 milliseconds for Beacon Interval here. The beacons are the packets sent by the router to synchronize a wireless network. Beacon Interval value determines the time interval of the beacons.

IAPP: Inter-Access Point Protocol.

**Short GI:** This function is recommended for it will increase the data capacity by reducing the guard interval time.

**STBC:** Space Time Block Coding improves reception by coding the data stream in blocks.

RF Output Power: Here you can specify the rf output power of router.

### 4.4.3 Security

This page allows you setup the wireless security. Turn on WEP or WPA by using Encryption Keys could prevent any unauthorized access to your wireless network.

| Basic                          | Advanced                                                               | Security                                   | Access Control             | WDS | Site Survey | WPS | Schedule |
|--------------------------------|------------------------------------------------------------------------|--------------------------------------------|----------------------------|-----|-------------|-----|----------|
| Wire<br>This<br>Keys<br>Select | less Security<br>page allows you<br>will help preven<br>t SSID: Root A | cryption<br>c.                             |                            |     |             |     |          |
|                                | Encryption:                                                            | Disat<br>Disat<br>WEP<br>WPA<br>WPA<br>WPA | oled<br>led<br>2<br>-Mixed |     |             |     |          |

#### 4.4.4 Access Control

The Wireless MAC Address Filtering feature allows you to control wireless stations accessing the router, which depend on the station's MAC addresses.

| Basic                             | Advanced                                                                    | Security                                                                | Access Control                                                          | WDS                                      | Site Survey                         | WPS | Schedule |
|-----------------------------------|-----------------------------------------------------------------------------|-------------------------------------------------------------------------|-------------------------------------------------------------------------|------------------------------------------|-------------------------------------|-----|----------|
|                                   |                                                                             |                                                                         |                                                                         |                                          |                                     |     |          |
| Wire                              | less Access Co                                                              | ontrol -wlan2                                                           | 2                                                                       |                                          |                                     |     |          |
| If you<br>are in<br>Deny<br>conne | a choose Allowed<br>the access con<br>Listed is selecte<br>ect to the Acces | d Listed, only t<br>atrol list will be<br>ed, these wirele<br>as Point. | hose clients whose w<br>able to connect to y<br>ass clients on the list | ireless MAC<br>our Access<br>will not be | addresses<br>Point. When<br>able to |     |          |
| Wirel                             | ess Access Cont                                                             | rol Mode:                                                               | Disable 💌                                                               |                                          |                                     |     |          |
| MAC A                             | Address:                                                                    |                                                                         | lisable<br>Ilow Listed                                                  |                                          |                                     |     |          |
| Comn                              | nent                                                                        | D                                                                       | eny Listed                                                              |                                          |                                     |     |          |
| Appl                              | y Reset                                                                     |                                                                         |                                                                         |                                          |                                     |     |          |
| Curr                              | ent Access Co                                                               | ntrol List:                                                             |                                                                         |                                          |                                     |     |          |
|                                   | MAC Addr                                                                    | ess                                                                     | Comment                                                                 |                                          | Select                              |     |          |
| De                                | lete Selected                                                               | Delete All                                                              | Reset                                                                   |                                          |                                     |     |          |

**Wireless Access Control Mode:** If you choose 'Allowed Listed', only those clients whose wireless MAC addresses are in the access control list will be able to connect to your Access Point. When 'Deny Listed' is selected, these wireless clients on the list will not be able to connect the Access Point. The MAC Address format is 001122334455.

#### 4.4.5 WDS

Wireless Distribution System uses wireless media to communicate with other APs, like the Ethernet does. To do this, firstly you must set AP Mode to WDS or AP+WDS in basic setting, then enable WDS function and set another AP MAC which you want to communicate with. The WDS supports WEP and PSK security mode. Of course in order to make APs work, you have to keep them the same channel and security mode.

| Basic                             | Advanced                                                                      | Security                                                         | Access Control                                                       | WDS                                       | Site Survey                                   | WPS | Schedule |
|-----------------------------------|-------------------------------------------------------------------------------|------------------------------------------------------------------|----------------------------------------------------------------------|-------------------------------------------|-----------------------------------------------|-----|----------|
|                                   |                                                                               |                                                                  |                                                                      |                                           |                                               |     |          |
| WDS                               | Settings -wla                                                                 | n2                                                               |                                                                      |                                           |                                               |     |          |
| Wirele<br>APs,<br>and s<br>table, | ess Distribution S<br>as Ethernet does<br>et the MAC addr<br>, and then enabl | System uses th<br>s. To do this, y<br>ress of other Al<br>e WDS. | e wireless media to o<br>rou must set these A<br>Ps that you want to | communicate<br>Ps to the sa<br>communicat | e with other<br>ame channel<br>ce with in the |     |          |
| E                                 | nable WDS                                                                     |                                                                  |                                                                      |                                           |                                               |     |          |
| MAC A                             | Address:                                                                      |                                                                  |                                                                      |                                           |                                               |     |          |
| Data I                            | Rate:                                                                         | Auto 🗸                                                           |                                                                      |                                           |                                               |     |          |
| Comm                              | ent                                                                           |                                                                  |                                                                      |                                           |                                               |     |          |
| Apply                             | / Reset                                                                       | Set Security                                                     | Show Statistics                                                      | ;                                         |                                               |     |          |
| Curre                             | ent WDS AP List                                                               |                                                                  |                                                                      |                                           |                                               |     |          |
|                                   | MAC Address:                                                                  | Tx Ra                                                            | ite (Mbps)                                                           | Comment                                   | Select                                        |     |          |
| De                                | lete Selected                                                                 | Delete All                                                       | Reset                                                                |                                           |                                               |     |          |

Enable WDS: Check this box to enable WDS function.

MAC Address: Enter the remote AP MAC address.

**Data Rate:** Sets the maximum wireless data rate that your network will operate on. **Comment:** You can add some comment for this item.

### 4.4.6 Site Survey

This page provides tool to scan the wireless network. If any Access Point or IBSS is found, you could choose to connect it manually when client mode is enabled.

| Basic                           | Advance                                                             | d Security                                                   | Access Co                      | ontrol                | WDS S                         | ite Survey        | WPS | Schedule |
|---------------------------------|---------------------------------------------------------------------|--------------------------------------------------------------|--------------------------------|-----------------------|-------------------------------|-------------------|-----|----------|
| Wire<br>This I<br>IBSS<br>enabl | eless Site Su<br>page provides<br>is found, you<br>led.<br>e Survey | irvey -wlan2<br>s a tool to scan for<br>i could choose to co | wireless net<br>onnect to it i | works. If<br>manually | an Access Po<br>when client m | int or<br>Iode is |     |          |
|                                 | SSID                                                                | BSSID                                                        | Channel                        | Туре                  | Encrypt                       | Signal            |     |          |
|                                 | AP                                                                  | 00:e0:4c:81:92:d1                                            | 11<br>(B+G)                    | AP                    | WPA-PSK/WP<br>A2-PSK          | 20                |     |          |
| FA                              | AST_9299FA                                                          | 78:a1:06:92:99:fa                                            | 11<br>(B+G+N)                  | AP                    | no                            | 16                |     |          |
| Ful                             | lriver WiFi 40                                                      | 00:06:ac:11:22:34                                            | 8<br>(B+G+N)                   | AP                    | no                            | 6                 |     |          |

## 4.4.7 WPS

WPS is designed to ease set up of security Wi-Fi networks and subsequently network management. This router supports WPS features for AP mode, AP+WDS mode, Infrastructure-Client mode, and the wireless root interface of Universal Repeater mode.

| Basic | Advanced          | Security       | Access C     | Control    | WDS         | Site Survey | WPS | Schedule |
|-------|-------------------|----------------|--------------|------------|-------------|-------------|-----|----------|
|       |                   |                |              |            |             |             |     |          |
| Wi-I  | i Protected Se    | tup            |              |            |             |             |     |          |
| This  | page allows you   | to change the  | settings for | WPS (Wi-   | Fi Protect  | ed Setup).  |     |          |
| and e | easily and secure | ely connect to | the Access I | Point.     | yncronize i | ts settings |     |          |
|       | Disable WPS       |                |              |            |             |             |     |          |
| Арр   | ly Reset          |                |              |            |             |             |     |          |
| WPS   | Status:           |                | Configured   | UnCon      | figured     |             |     |          |
|       |                   |                | Reset to Un  | Configured |             |             |     |          |
| Auto  | -lock-down state  | e Unlocked 🛛   | nlock        |            |             |             |     |          |
| Self- | PIN Number:       | 893            | 729533       |            |             |             |     |          |
| Push  | Button Configura  | ation:         | Start PBC    |            |             |             |     |          |
| STOP  | WSC               |                | Stop WSC     |            |             |             |     |          |
| Clien | t PIN Number:     |                |              | Start      | PIN         |             |     |          |

**Disable WPS:** Check this box and clicking "Apply" will disable WPS function. WPS is turned on by default.

**WPS Status:** When router's settings are factory default, it is set to open security and un-configured state, some registers such as Vista WCN can configure AP. Otherwise If it already shows "Configured", it means that the router has setup its security.

#### Self-PIN Number: It is AP's PIN.

**Start PBC:** Clicking this button will invoke the Push Button Configuration of WPS. If one station wants to connect to the AP, it must click its PBC button in two minute. You can see the WPS LED flash this time.

**Client PIN Number:** The length of PIN is limited to four or eight numeric digits. If the AP and Station input the same PIN and click "Start PIN" button in two minutes, they will establish connection and setup their security key.

#### 4.4.8 Schedule

This page allows you setup the wireless schedule rule. Please do not forget to configure system time before enable this feature.

| Basic            | Advanced                             | Security                            | Access Control                    | WDS        | Site Survey  | WPS | Schedule |
|------------------|--------------------------------------|-------------------------------------|-----------------------------------|------------|--------------|-----|----------|
|                  |                                      |                                     |                                   |            |              |     |          |
| Wire             | less Schedule                        |                                     |                                   |            |              |     |          |
| This p<br>the sy | age allows you s<br>ystem time befor | setup the wirele<br>e enabling this | ess schedule rule. Do<br>feature. | not forget | to configure |     |          |
| 🗌 En             | able Wireless Sc                     | hedule                              |                                   |            |              |     |          |
| Days             | :                                    |                                     |                                   |            |              |     |          |
| E                | verday 🗌 Sun                         | Mon T                               | ue 🗌 Wed 🗌 Thu                    | Fri        | Sat          |     |          |
| Time             |                                      |                                     |                                   |            |              |     |          |
| 0 2              | 4 Hours 💿                            | From 00 🗸                           | : 00 🕶 To 00 '                    | ~ : 00 ~   | *            |     |          |
|                  |                                      |                                     |                                   |            |              |     |          |
| Appl             | Reset                                |                                     |                                   |            |              |     |          |

## 4.5 Service Setup

There are two submenus under the Server Setup menu: Port Forwarding, DMZ. Click

any of them, and you will be able to configure the corresponding function.

### 4.5.1 Port Forwarding

If you configure the router as Virtual Server, remote users accessing services such as Web or FTP at your local site via public IP addresses can be automatically redirected to local servers configured with private IP address. In other words, depending on the requested service (TCP/UDP port number), the router redirects the external service request to the appropriate server.

| 111 <sup>2</sup> d | Port Forwarding DMZ                                                               |
|--------------------|-----------------------------------------------------------------------------------|
| wizard             |                                                                                   |
| Operating Mode     | Port Forwarding                                                                   |
| WAN Interface      | Entries in this table allow you to automatically redirect common network services |
| LAN Interface      | if you wish to host some sort of server such as a web server or mail server on    |
| Wireless 5G        | the private local network behind your Gateway's NAT firewall.                     |
| Wireless 2.4G      | IP Address:                                                                       |
| Server Setup       | Protocol: Both 🗸                                                                  |
| Security           | Port Range:                                                                       |
| QoS                | Comment                                                                           |
| System             | Apply Reset                                                                       |
|                    |                                                                                   |
| Status             |                                                                                   |
| Logout             | Current Port Forwarding Table:                                                    |
| Logout             | Local IP Address Protocol Port Range Comment Select                               |
|                    | Delete Selected Delete All Reset                                                  |

Enable Port Forwarding: Check this box will enable Port Forwarding function.

IP Address: That external User accesses the router will redirect to this local IP.

**Protocol & Port Range:** The packet with this protocol and port will be redirected to the local IP.

Comment: You can add some comment for this item.

**Current Port Forwarding Table:** The table shows all you have configured. You can delete one or all.

### 4.5.2 DMZ

If you have a client PC that cannot run Internet application properly from behind the NAT firewall or after configuring the Port Forwarding, then you can open the client up to unrestricted two-way Internet access.

| Port Forwarding                                                              | DMZ                                                                                                    |  |
|------------------------------------------------------------------------------|----------------------------------------------------------------------------------------------------|--|
| DMZ                                                                          |                                                                                                    |  |
| A Demilitarized Z<br>unauthorized acc<br>contains devices<br>FTP servers, SM | one is used to provide Internet services without sacrificing<br>cess to its local private network. Typically, the DMZ host<br>accessible to Internet traffic, such as Web (HTTP ) servers,<br>TP (e-mail) servers, and DNS servers. |  |
| Enable DMZ                                                                   |                                                                                                    |  |
| DMZ Host IP Add                                                              | Iress:                                                                                                    |  |
| Apply Reset                                                                  |                                                                                                    |  |

Enable DMZ: Check this box will enable DMZ function.

**DMZ Host IP Address:** Enter DMZ host IP Address may expose this host to a variety of security risks.

## 4.6 Security

The router provides extensive firewall protection by restricting connection parameters to limit the risk of intrusion and defending against a wide array of common hacker attacks.

There are four submenus under the Security menu: **Port Filtering, IP Filtering, URL Filtering, MAC Filtering**. Click any of them, and you will be able to configure the corresponding function.

#### 4.6.1 Port Filtering

Port Filtering allows you to enable or disable TCP ports and UDP ports on computers or network devices. Port Filtering insulates your local computers form many TCP/IP security attacks, including internal attacks by malicious users.

| Wizard         | Port Filtering                 | IP Filtering        | URL Filtering         | MAC Filtering       |             |
|----------------|--------------------------------|---------------------|-----------------------|---------------------|-------------|
| wizaru         |                                |                     |                       |                     |             |
| Operating Mode | Port Filterin                  | g                   |                       |                     |             |
| WAN Interface  | Entries in this                | table are used t    | o restrict certain ty | pes of data packets | from your   |
| LAN Interface  | local network<br>can be helpfu | l in securing or re | stricting your local  | network.            | ese filters |
| Wireless 5G    | Enable Po                      | ort Filtering       |                       |                     |             |
| Wireless 2.4G  | Port Range:                    | [                   | -                     |                     |             |
| Server Setup   | Protocol:                      |                     | Both 🛩                |                     |             |
| Security       | Comment                        |                     |                       |                     |             |
| 0.05           | Apply Res                      | set                 |                       |                     |             |
| Q03            |                                |                     |                       |                     |             |
| System         | Current Filte                  | r Table:            |                       |                     |             |
|                | Port Ra                        | inge                | Protocol              | Comment             | Select      |
| Status         |                                |                     |                       |                     |             |
| Logout         | Delete Selec                   | cted Delete         | All Reset             |                     |             |

Enable Port Filtering: Check this box will enable Port Filtering function.

Port Range: The port range that you want to filter.

**Protocol:** The protocol that you want to filter, either TCP, UDP, or Both.

Comment: You can add some comment for this item.

Current Filter Table: The table shows all you have configured. You can delete one or all.

## 4.6.2 IP Filtering

IP Filtering is used to block internet or network access to specific IP addresses on your local network. The restricted user may still be able to login to the network but will not be able to access the internet. To begin blocking access to an IP address, enable IP Filtering and enter the IP address of the user you wish to block.

| Port Filtering                                    | IP Filtering                                                  | URL Filtering                                                        | MAC Filteri                                | ng                                 |
|---------------------------------------------------|---------------------------------------------------------------|----------------------------------------------------------------------|--------------------------------------------|------------------------------------|
|                                                   |                                                               |                                                                      |                                            |                                    |
| IP Filtering                                      |                                                               |                                                                      |                                            |                                    |
| Entries in this<br>local network<br>can be helpfu | table are used to<br>passing to the In<br>I in securing or re | o restrict certain ty<br>Iternet through the<br>stricting your local | pes of data pa<br>Gateway. Use<br>network. | ckets from your<br>of such filters |
| Enable IP                                         | Filtering                                                     |                                                                      |                                            |                                    |
| Loal IP Addres                                    | ss:                                                           | -                                                                    |                                            |                                    |
| Protocol:                                         | В                                                             | loth 🗸                                                               |                                            |                                    |
| Comment                                           |                                                               |                                                                      |                                            |                                    |
| Apply Res                                         | set                                                           |                                                                      |                                            |                                    |
| Current Filte                                     | er Table:                                                     |                                                                      |                                            |                                    |
|                                                   | Local IP Addres                                               | S                                                                    | Protocol C                                 | omment Select                      |
| Delete Selec                                      | ted Delete A                                                  | All Reset                                                            |                                            |                                    |

Enable IP Filtering: Check this box will enable IP Filtering function.

Local IP Address: The LAN device's IP address that you want to filter.

Protocol: The protocol that you want to filter, either TCP, UDP, or Both.

Comment: You can add some comment for this item.

Current Filter Table: The table shows all you have configured. You can delete one or all.

#### 4.6.3 URL Filtering

URL filtering is used to deny LAN users from accessing the internet.

| Port Filtering                  | IP Filtering                             | URL Filtering                     | MAC Filtering        |           |
|---------------------------------|------------------------------------------|-----------------------------------|----------------------|-----------|
|                                 |                                          |                                   |                      |           |
| URL Filterin                    | 9                                        |                                   |                      |           |
| The URL filter<br>URLs which co | is used to restric<br>ontain keywords li | t LAN users access<br>sted below. | to the internet. Blo | ock those |
| Enable UF                       | RL Filtering                             |                                   |                      |           |
| URL Address:                    |                                          |                                   |                      |           |
| Apply                           | et                                       |                                   |                      |           |
| Current Filte                   | er Table:                                |                                   |                      |           |
|                                 | URL Addr                                 | ess                               | Sel                  | ect       |
| Delete Selec                    | ted Delete A                             | Reset                             |                      |           |

**Enable URL Filtering:** Check this box will enable URL Filtering function.

URL Address: The URL Address that you want to filter.

Current Filter Table: The table shows all you have configured. You can delete one or all.

#### 4.6.4 MAC Filtering

MAC Filtering allows you to deny access to specific users connecting to the network. Each networking device has a unique address called a MAC address (a 12 digit hex number).

| Port Filtering                                    | IP Filtering                                                  | URL Filtering                                                        | MAC Filtering                                         |                            |
|---------------------------------------------------|---------------------------------------------------------------|----------------------------------------------------------------------|-------------------------------------------------------|----------------------------|
|                                                   |                                                               |                                                                      |                                                       |                            |
| MAC Filterin                                      | ıg                                                            |                                                                      |                                                       |                            |
| Entries in this<br>local network<br>can be helpfu | table are used to<br>passing to the In<br>l in securing or re | o restrict certain ty<br>iternet through the<br>stricting your local | pes of data packets<br>Gateway. Use of su<br>network. | s from your<br>uch filters |
| Enable M                                          | AC Filtering                                                  |                                                                      |                                                       |                            |
| MAC Address:                                      | :                                                             |                                                                      | ]                                                     |                            |
| Comment                                           |                                                               |                                                                      |                                                       |                            |
| Apply Res                                         | set                                                           |                                                                      |                                                       |                            |
|                                                   |                                                               |                                                                      |                                                       |                            |
| Current Filt                                      | er Table:                                                     |                                                                      |                                                       |                            |
|                                                   | MAC Address                                                   | C                                                                    | omment                                                | Select                     |
| Delete Selec                                      | cted Delete A                                                 | All Reset                                                            |                                                       |                            |
| <b>Enable MAC Filteri</b>                         | ng: Check this bo                                             | ox will enable MAC                                                   | Filtering function.                                   |                            |

MAC Address: The LAN device's MAC address that you want to filter.

Comment: You can add some comment for this item.

Current Filter Table: The table shows all you have configured. You can delete one or all.

# 4.7 QoS

The QoS helps improve your network gaming performance by prioritizing applications. By default the bandwidth control are disabled and application priority is not classified automatically.

In order to complete this settings, please follow the steps below.

- 1. Enable this function.
- 2. Enter the total speed or choose automatic mode.
- 3. Enter the IP address or MAC address user want to control.
- 4. Specify how to control this PC with this IP address or MAC address, include Maximum or minimum bandwidth and its up/down speed.
- 5. Click Apply button to add this item to control table.

| weend (        | 205                                        |                                                      |
|----------------|--------------------------------------------|------------------------------------------------------|
| wizard         |                                            |                                                      |
| Operating Mode | QoS                                        |                                                      |
| WAN Interface  | Entries in this table improve your on      | line gaming experience by ensuring that your         |
| LAN Interface  |                                            | network trainc, such as FTP or web.                  |
| Wireless 5G    | Mode:                                      | Bandwidth Shaning  WEQ                               |
| Wireless 2.4G  | Uplink Speed (Kbps):                       |                                                      |
| Server Setup   | Downlink Speed (Kbps):                     | 512                                                  |
| Security       | QoS Rule Setting:                          |                                                      |
| QoS            | Address Type:                              | ● IP ○ MAC                                           |
| System         | Local IP Address:                          |                                                      |
|                | Protocol:                                  | udp 😪                                                |
| Status         | Local Port:(1~65535)                       | -                                                    |
| Logout         | MAC Address:                               |                                                      |
|                | Weight                                     |                                                      |
|                | Mode:                                      | Restricted maximum bandwidth 🔽                       |
|                | Uplink Bandwidth (Kbps):                   |                                                      |
|                | Downlink Bandwidth (Kbps):                 |                                                      |
|                | Apply Reset                                |                                                      |
|                |                                            |                                                      |
|                | Current QoS Rules Table:                   |                                                      |
|                | Local IP MAC Mode Valid<br>Address Address | Uplink Downlink Weight Select<br>Bandwidth Bandwidth |
|                | Delete Selected Delete All                 | Reset                                                |

# 4.8 System

There are six submenus under the System menu: **Time Zone Setting, Upgrade Firmware, Save/Reload Settings, Password, Reboot, Language**. Click any of them, and you will be able to configure the corresponding function.

# 4.8.1 Time Zone Setting

You can maintain the system time by synchronizing with a public time server over the Internet.

|                              | Time Zone Setting              | Upgrade Firmware           | Save/Reload Settings            | Password | Reboot | Language |
|------------------------------|--------------------------------|----------------------------|---------------------------------|----------|--------|----------|
| Wizard                       |                                |                            |                                 |          |        |          |
| Operating Mode               | Time Zone Setti                |                            |                                 |          |        |          |
| WAN Interface                | You can maintain the Internet. | the system time by synchro | onizing with a public time serv | er over  |        |          |
| LAN Interface<br>Wireless 5G | Current Time: Y                | 2014 Mon 4 Day 15          | Hr13 Mn46 Sec 54                | ]        |        |          |
| Wireless 2.4G                | L                              | Copy Computer Time         |                                 |          |        |          |
| Server Setup                 | Time Zone<br>Select:           | GMT+08:00)Taipei           |                                 | ~        |        |          |
| Security                     | Enable NTP cl                  | ient Update                |                                 |          |        |          |
| QoS                          | Automatically                  | Adjust for Daylight Saving |                                 |          |        |          |
| System                       | NTP server:                    | 0.0.0.0 (Man               | ual IP Setting)                 |          |        |          |
| Status<br>Logout             | Apply Reset                    | Refresh                    |                                 |          |        |          |

Copy Computer Time: Enter your PC's current time into the above blanks.

Time Zone select: Select your local time zone from this pull down list.

**Enable NTP client Update:** Check this box to connect NTP Server and synchronize internet time.

**NTP Server:** Select the NTP Server, then the router will get the time form the NTP Server preferentially.

## 4.8.2 Upgrade Firmware

You can upgrade latest Firmware in this page.

| Time Zone Setting                                     | Upgrade Firmware                                      | Save/Reload Settings                                          | Password           | Reboot | Language |
|-------------------------------------------------------|-------------------------------------------------------|---------------------------------------------------------------|--------------------|--------|----------|
| Upgrade Firmwa                                        | re                                                    |                                                               |                    |        |          |
| This page allows yo<br>Please note, do not<br>system. | ou to upgrade the Access<br>t power off the device du | Point firmware to the latest<br>ring the upload as it may cra | version.<br>sh the |        |          |
| Firmware Version:                                     | WF                                                    | 1044v11a.12.01AC-C                                            |                    |        |          |
| Select File:                                          |                                                       | Browse.                                                       |                    |        |          |
| Upload Reset                                          |                                                       |                                                               |                    |        |          |

Firmware Version: This displays the current firmware version.

### 4.8.3 Save/Reload Settings

You can backup or restore the system configuration in this page.

| Time Zone Setting                                                   | Upgrade Firmware                                                           | Save/Reload Settings                                           | Password | Reboot | Language |
|---------------------------------------------------------------------|----------------------------------------------------------------------------|----------------------------------------------------------------|----------|--------|----------|
| Save/Reload Set                                                     | ttinas                                                                     |                                                                |          |        |          |
| This page allows yo<br>from a file that was<br>configuration to fac | ou to save current setting<br>s saved previously. You c<br>ctory defaults. | is to a file or reload the settir<br>an also reset the current | ngs      |        |          |
| Save Settings to F                                                  | ile: Save                                                                  |                                                                |          |        |          |
| Load Settings from                                                  | File:                                                                      | Browse Uploa                                                   | d        |        |          |
| Reset Settings to [                                                 | Default: Reset                                                             |                                                                |          |        |          |

**Save Settings to File:** Get the router's settings and store it in your local computer. **Load Settings from File:** Restore the settings from the file you backup before from your local computer, the router will go to the former settings.

Reset Settings to Default: Restore the system settings to factory default.

#### 4.8.4 Password

To ensure the router's security, you will be asked for your password when you access the router's Web-based Utility. The default user name and password is **"admin"**. This page will allow you to modify the User name and passwords.

| Time Zone Setting                         | Upgrade Firmware                                    | Save/Reload Settings                                           | Password | Reboot | Language |
|-------------------------------------------|-----------------------------------------------------|----------------------------------------------------------------|----------|--------|----------|
|                                           |                                                     |                                                                |          |        |          |
| Password Setup                            |                                                     |                                                                |          |        |          |
| This page is used t<br>Point. An empty us | o setup an account to ac<br>er name and password wi | cess the web server of the A<br>II disable password protection | ccess    |        |          |
| User Name:                                |                                                     |                                                                |          |        |          |
| New Password:                             |                                                     |                                                                |          |        |          |
| Confirm Password:                         |                                                     |                                                                |          |        |          |
| Apply Reset                               | ]                                                   |                                                                |          |        |          |

## 4.8.5 Reboot

You can reboot device via clicking the **Apply** button.

| Time Zone Setting | Upgrade Firmware           | Save/Reload Settings | Password | Reboot | Language |
|-------------------|----------------------------|----------------------|----------|--------|----------|
|                   |                            |                      | _        |        |          |
| Reboot            | upply button to report the | routor               |          |        |          |
|                   |                            | router.              |          |        |          |
| Apply             |                            |                      |          |        |          |
| Apply             |                            |                      |          |        |          |

## 4.8.6 Language

You can select Language in this page.

| Time Zone Setting | Upgrade Firmware | Save/Reload Settings | Password | Reboot | Language |
|-------------------|------------------|----------------------|----------|--------|----------|
|                   |                  |                      |          |        |          |
| Language Settin   | g                |                      |          |        |          |
| Language          | English 🔽        |                      |          |        |          |
| Apply Reset       |                  |                      |          |        |          |

# **Chapter 5 Status**

There are three submenus under the Status menu: **Status, Statistics, Log**. Click anyone, you will see the following status.

## 5.1 Status

The System Status provides you with a snapshot of your router's current connections and settings.

The System Information section provides you with the router's firmware version and build. This is used to help our support department determine what firmware version your device is running. The Current Date / Time is the setting for the system clock.

The Wireless Configuration shows the details of the 5.0GHz and 2.4GHz wireless networks.

The TCP/IP Configuration displays the current configurations for local network IP address and DHCP server settings.

The WAN Configuration displays the information from your Internet Provider. If for some reason your Internet connection stops working, you may try running through the Smart Setup Wizard again.

| Winned         | Status  | Statistics      | Log        |                                             |
|----------------|---------|-----------------|------------|---------------------------------------------|
| wizaru         |         |                 |            |                                             |
| Operating Mode | Acces   | s Point Status  |            |                                             |
| WAN Interface  | This pa | ige shows the c | urrent sta | atus and some basic settings of the device. |
|                | Syste   | m               |            |                                             |
| LAN Interface  | Uptime  | 1               |            | 0day:0h:1m:41s                              |
| Wireless 5G    | Firmwa  | are Version     |            | WR1046v11a.12.01AC-C                        |
| Wireless 2.4G  | Build T | ime             |            | Tue, 15 Apr 2014 11:43:52 +0800             |
|                | Wirele  | ss 1Configura   | tion       |                                             |
| Server Setup   | Mode    |                 |            | AP                                          |
| Security       | Band    |                 |            | 5 GHz (A+N+AC)                              |
| 0.05           | SSID    |                 |            | RTK 11n AP 5G                               |
| 1200           | Channe  | el Number       |            | 44                                          |
| System         | Encryp  | tion            |            | Disabled                                    |
|                | BSSID   |                 |            | 00:e0:5c:81:92:c2                           |
|                | Associ  | ated Clients    |            | 0                                           |
| Status         | Wirele  | ss 2Configura   | tion       |                                             |
| Logout         | Mode    |                 |            | AP                                          |
|                | Band    |                 |            | 2.4 GHz (B+G+N)                             |
|                | SSID    |                 |            | RTK 11n AP 2.4G                             |
|                | Channe  | el Number       |            | 11                                          |
|                | Encryp  | tion            |            | Disabled                                    |
|                | BSSID   |                 |            | 00:e0:5c:81:92:d2                           |
|                | Associ  | ated Clients    |            | 0                                           |
|                | тср/і   | P Configuration | n          |                                             |
|                | Attain  | IP Protocol     |            | Fixed IP                                    |
|                | IP Add  | ress            |            | 192.168.1.1                                 |
|                | Subne   | t Mask          |            | 255.255.255.0                               |
|                | Defaul  | t Gataway       |            | 192.168.1.1                                 |
|                | DHCP 5  | Server          |            | Enabled                                     |
|                | MAC A   | ddress          |            | 00:e0:4c:81:96:c1                           |
|                | WAN     | Configuration   |            |                                             |
|                | Attain  | IP Protocol     |            | Getting IP from DHCP server                 |
|                | IP Add  | ress            |            | 0.0.0.0                                     |
|                | Subnet  | t Mask          |            | 0.0.0.0                                     |
|                | Defaul  | t Gataway       |            | 0.0.0.0                                     |

## 5.2 Statistics

This page shows the packet counters for transmission and reception regarding to wireless and Ethernet networks.

The Wireless 1/2 LAN connection statistics shows all data activity for both the 5.0GHz and 2.4GHz wireless networks separately.

The Ethernet LAN connection statistics shows all data activity for all users physically connected to the wired ports on the router.

The Ethernet WAN connection statistics shows the data activity for all upload and download data over your Internet connection.

| atus               | Statisti                   | cs Log                         |          |                |                                |
|--------------------|----------------------------|--------------------------------|----------|----------------|--------------------------------|
|                    |                            |                                |          |                |                                |
| Statis             | tics                       |                                |          |                |                                |
| This pa<br>wireles | age shows f<br>s and Ether | the packet co<br>rnet networks | unters f | or transmissio | on and reception pertaining to |
|                    |                            | Sent Packe                     | ts       | 0              |                                |
| WIREIESS 1LAN      |                            | Received P                     | ackets   | 2682           |                                |
| Wireless 2LAN      |                            | Sent Packe                     | ets      | 75             |                                |
|                    |                            | Received P                     | ackets   | 3180           |                                |
| C the area         |                            | Sent Packe                     | ts       | 581            |                                |
| Ethem              | et lan                     | Received P                     | ackets   | 532            |                                |
| Se Se              |                            | Sent Packe                     | ts       | 182            |                                |
| Ethem              | et wan                     | Received P                     | ackets   | 0              |                                |
| Refres             | h                          |                                |          |                |                                |

## 5.3 Log

The System Log is useful for viewing the activity and history of your router. The System Log is also used by Amped Wireless technicians to help troubleshoot your router when needed. It is recommended that you enable logs in the event that troubleshooting is required. Click the **"Refresh"** to update the log. Click **"Clear"** to clear all shown information.

| atus Statistics                     | Log                        |                              |  |
|-------------------------------------|----------------------------|------------------------------|--|
| System Log                          |                            |                              |  |
| This page can be used<br>Enable Log | l to set a remote log serv | ver and view the system log. |  |
| System All                          | Wireless                   | DoS                          |  |
| Apply                               |                            |                              |  |
|                                     |                            |                              |  |
|                                     |                            |                              |  |
|                                     |                            |                              |  |
|                                     |                            |                              |  |
|                                     |                            |                              |  |
|                                     |                            |                              |  |
|                                     |                            |                              |  |
|                                     |                            |                              |  |
| L                                   |                            |                              |  |

Enable Log: Click this box to enable Log.

# Chapter 6 Logout

| Wizard         | Logout                       |
|----------------|------------------------------|
| wizaru         |                              |
| Operating Mode | Logout                       |
| WAN Interface  | This page is used to logout. |
| LAN Interface  | Do you want to logout ?      |
| Wireless 5G    | Apply                        |
| Wireless 2.4G  |                              |
| Server Setup   |                              |
| Security       |                              |
| QoS            |                              |
| System         |                              |
|                |                              |
| Status         |                              |
| Logout         |                              |

Choose "Logout", and you will be back to the login screen.

# Chapter 7 FCC ID Warning:

#### To operate the equipment

NOTE: THE MANUFACTURER IS NOT RESPONSIBLE FOR ANY RADIO OR TV INTERFERENCE CAUSED BY UNAUTHORIZED MODIFICATIONS TO THIS EQUIPMENT.SUCH MODIFICATIONS COULD VOID THE USER'S AUTHORITY TO OPERATE THE EQUIPMENT.

NOTE: This equipment has been tested and found to comply with the limits for a Class B digital device, pursuant to Part 15 of the FCC Rules. These limits are designed to provide reasonable protection against harmful interference in a residential installation. This equipment generates, uses and can radiate radio frequency energy and, if not installed and used in accordance with the instructions, may cause harmful interference to radio communications. However, there is no guarantee that interference will not occur in a particular installation. If this equipment does cause harmful interference to radio or television reception, which can be determined by turning the equipment off and on, the user is encouraged to try to correct the interference by one or more of the following measures:

-- Reorient or relocate the receiving antenna.

- -- Increase the separation between the equipment and receiver.
- -- Connect the equipment into an outlet on a circuit different from that to which the receiver is connected.
- -- Consult the dealer or an experienced radio/TV technician for help.

#### FCC Radiation Exposure Statement:

This equipment complies with FCC RF radiation exposure limits set forth for an uncontrolled environment. This device and its antenna must not be co-located or operating in conjunction with any other antenna or transmitter. To comply with FCC RF exposure compliance requirements, this grant is applicable to only Mobile Configurations. The antennas used for this transmitter must be installed to provide a separation distance of at least 20 cm from all persons and must not be co-located or operating in conjunction with any other antenna or transmitter."